# Overview of the AnyLogicInterface

Nathaniel Osgood

11-5-2009

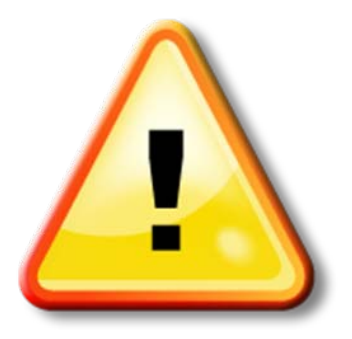

#### Hands on Model Use Ahead

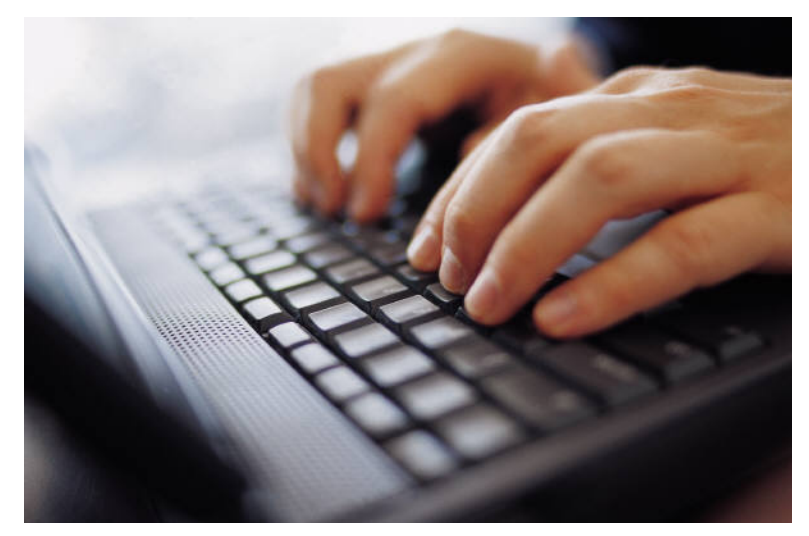

Load model: TBv1.alp

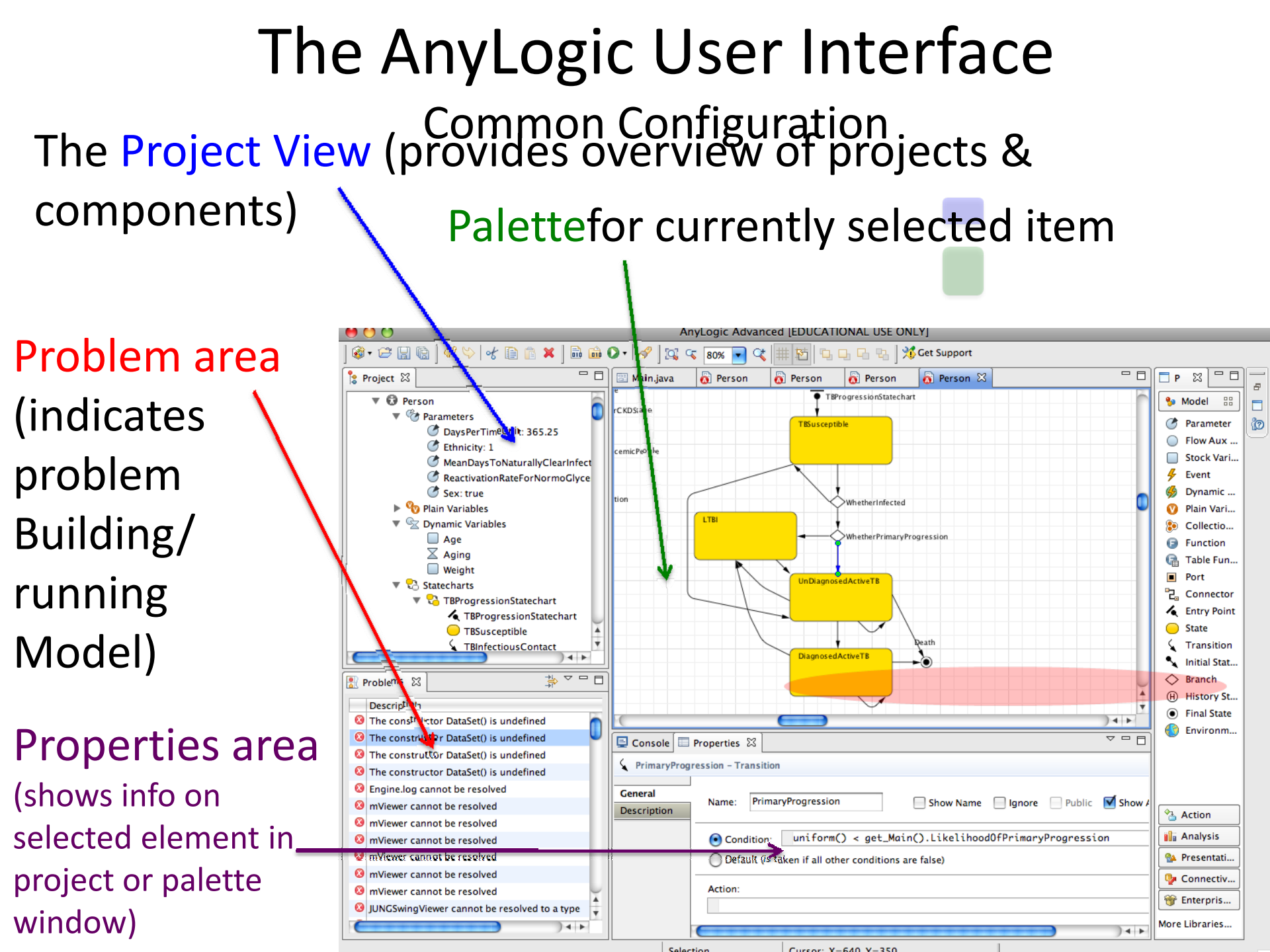

#### The "Project View" – Hierarchically Shows the Project Components

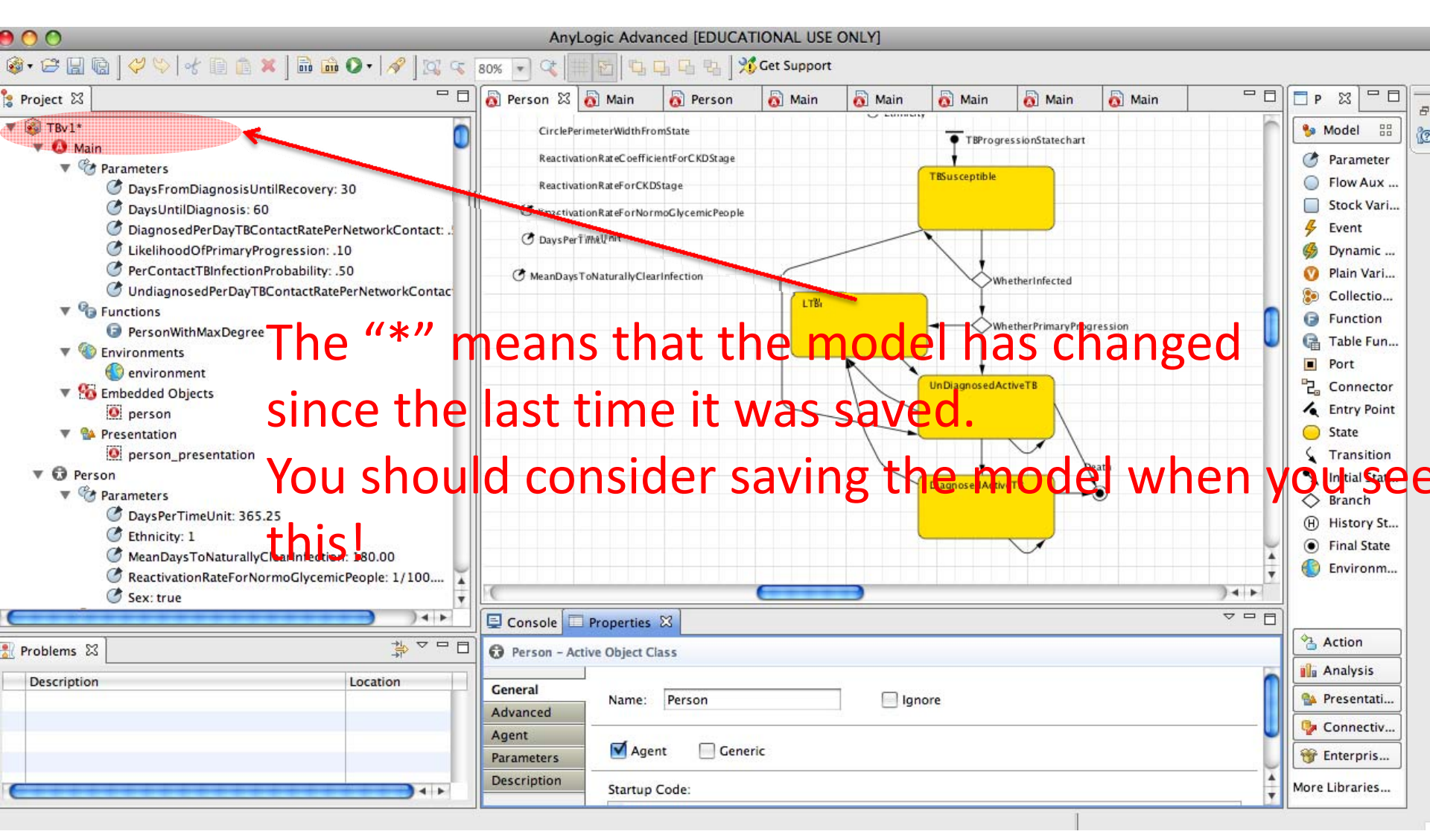

# A Critical Distinction: Design vs. Execution time

- The computational elements of Anylogic support both design & execution time presence & behaviour
  - Design time: Constructing the model, running builds
  - Execution time ("Runtime"): Simulating the model
- It is essential to be clear on what behavior & information is associated with which times
- Generally speaking, design-time elements are created to support certain runtime behaviors

# The Notion of a "Build"

- A "Compiler" is a tool to convert from a program's specification (e.g. state charts, Action diagrams, etc.) to a representation that can be executed
- Normally a compiler is applied to each of several components of a program (e.g. classes)
- AnyLogic's "build" process applies a compiler to the components of the AnyLogic model

# The "Problems View"

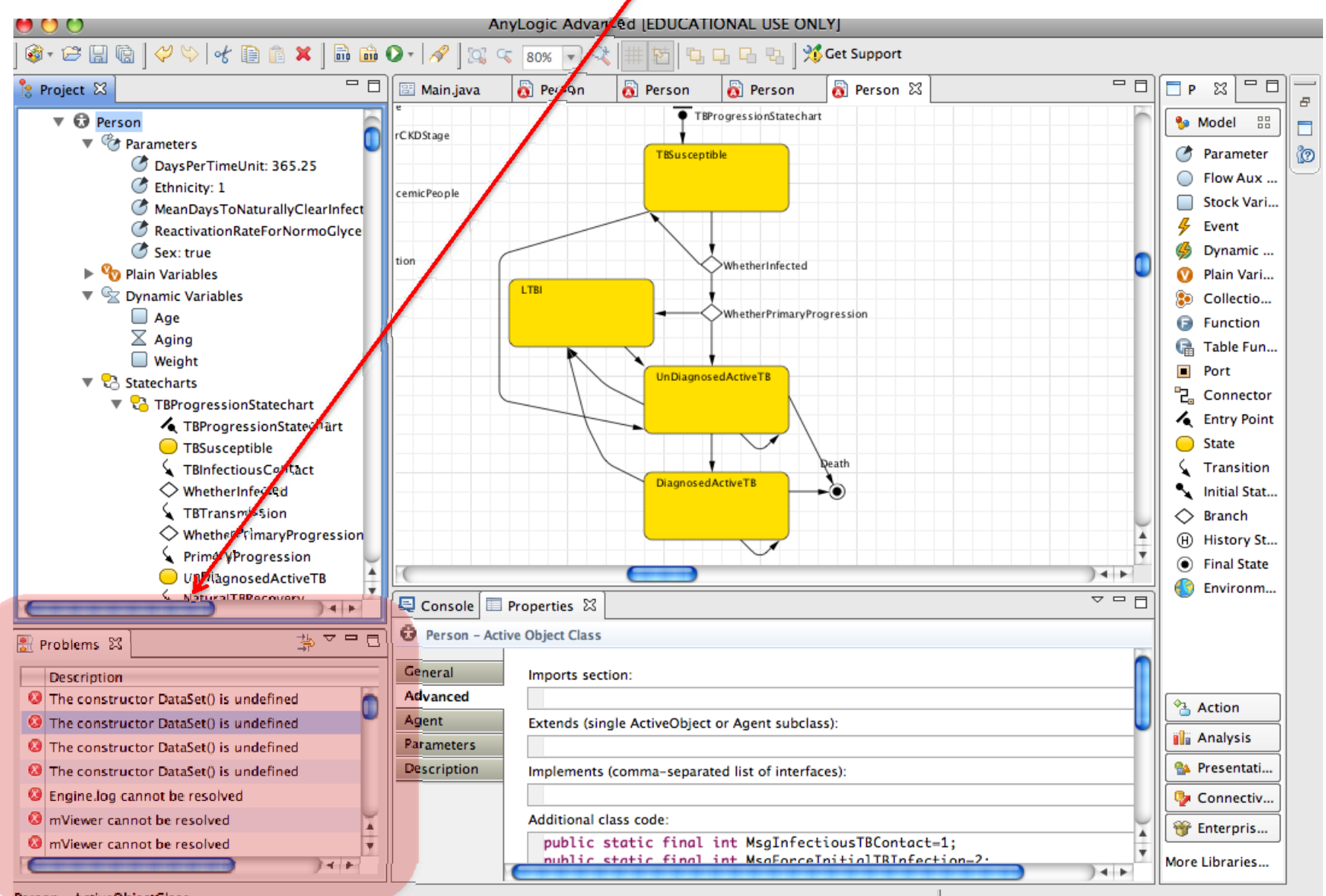

#### Multiple Tabs (switch among tasks)

| (           | UnDegnosedActiveTB<br>DiagnosedActiveTB                                                                               |         |
|-------------|----------------------------------------------------------------------------------------------------|---------|
| Console     | Properties X                                                                                                    | ) 4   F |
| General     | Imports section:                                                                                                    | i       |
| Advanced    |                                                                                                    |         |
| Agent       | Extends (single ActiveObject or Agent subclass):                                                                      |         |
| Parameters  |                                                                                                    |         |
| Description | Implements (comma-separated list of interfaces):                                                                      |         |
|             | Additional class code:                                                                                                |         |
|             | <pre>public static final int MsgInfectiousTBContact=1;<br/>public static final int MsgEngeInitialTBInfection 2;</pre> |         |

#### Displaying the Splash Screen (to Access Samples)

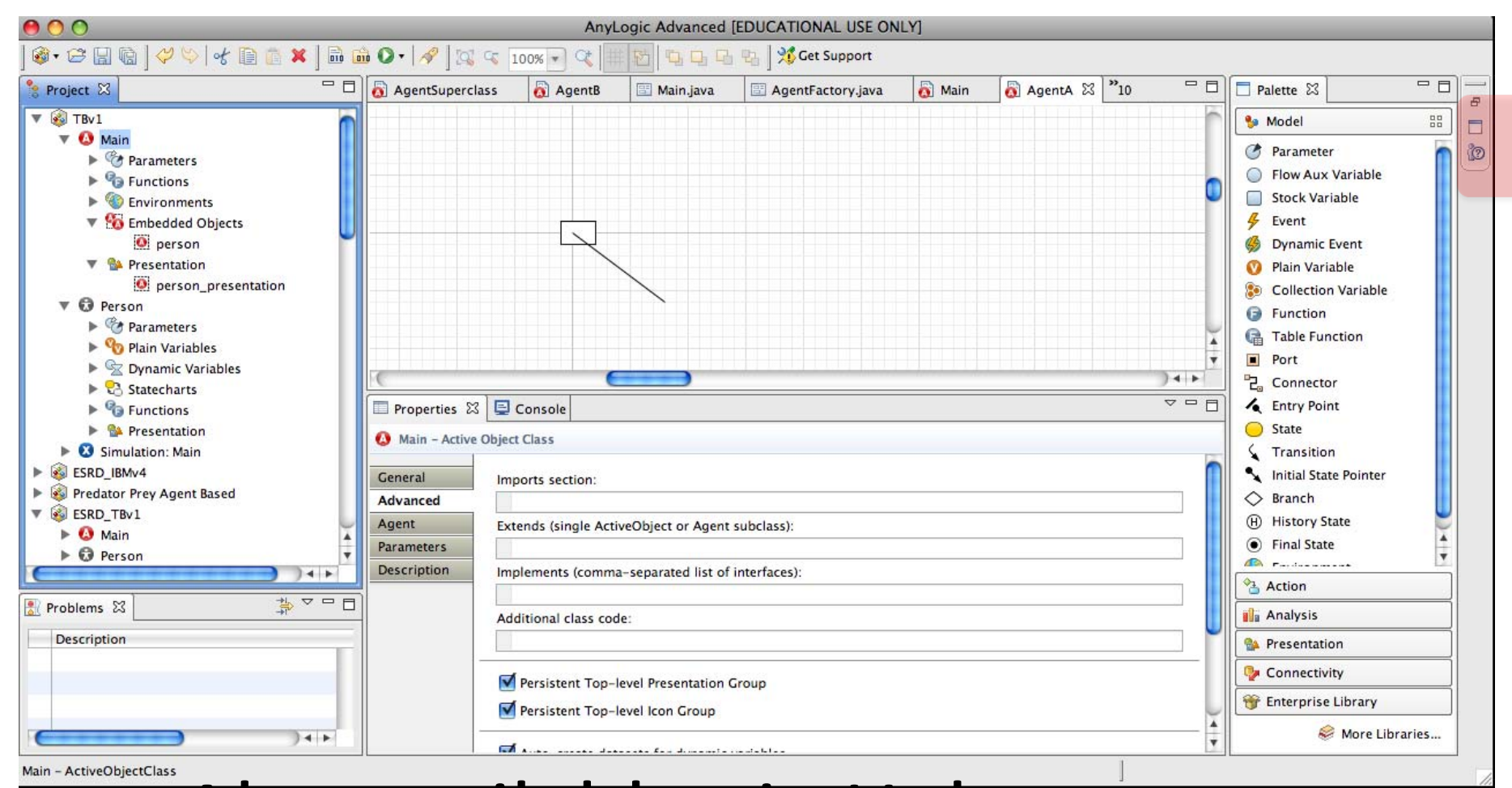

#### Also available via Help menu

#### Displaying the Splash Screen (to Access Samples)

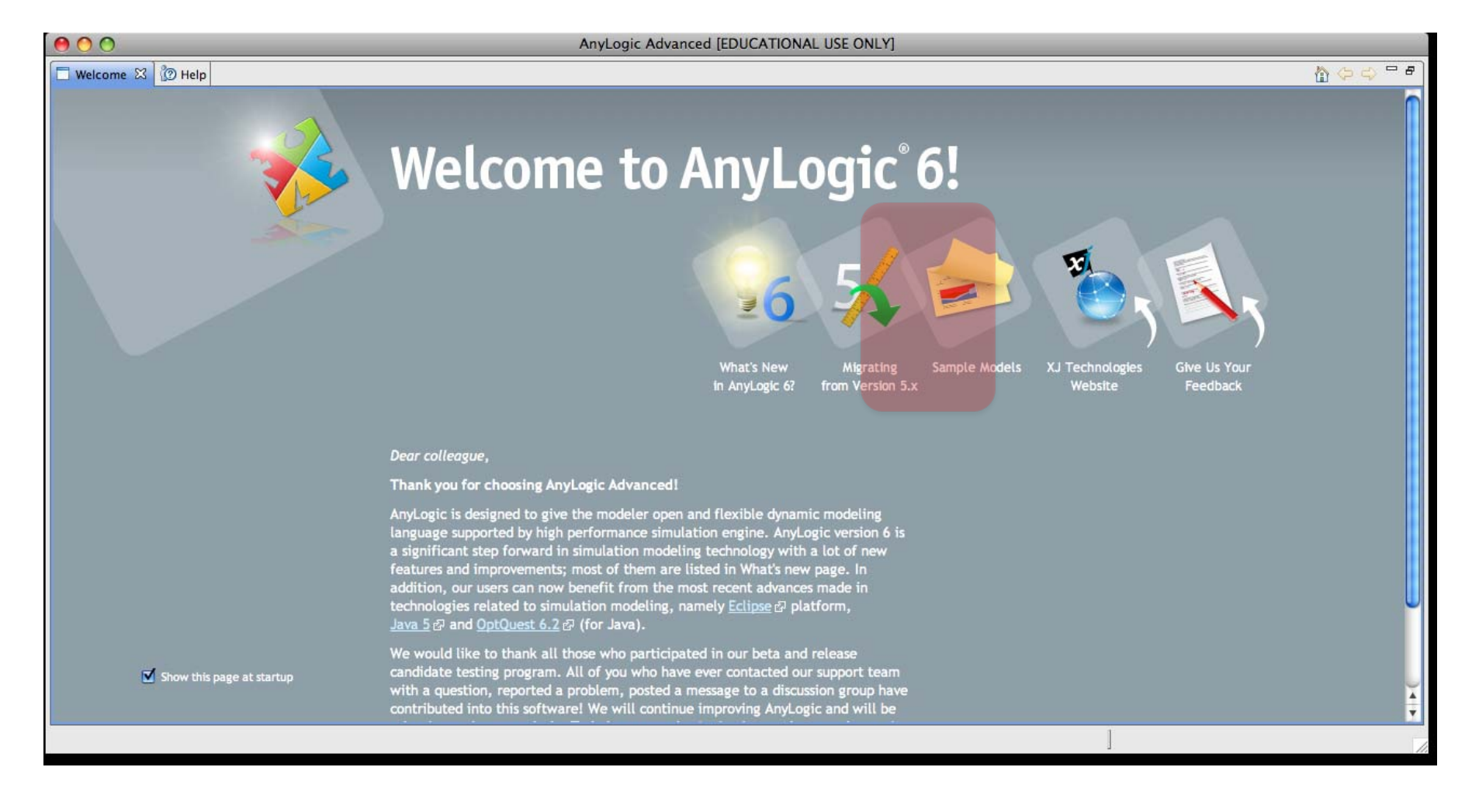

### Running a Model

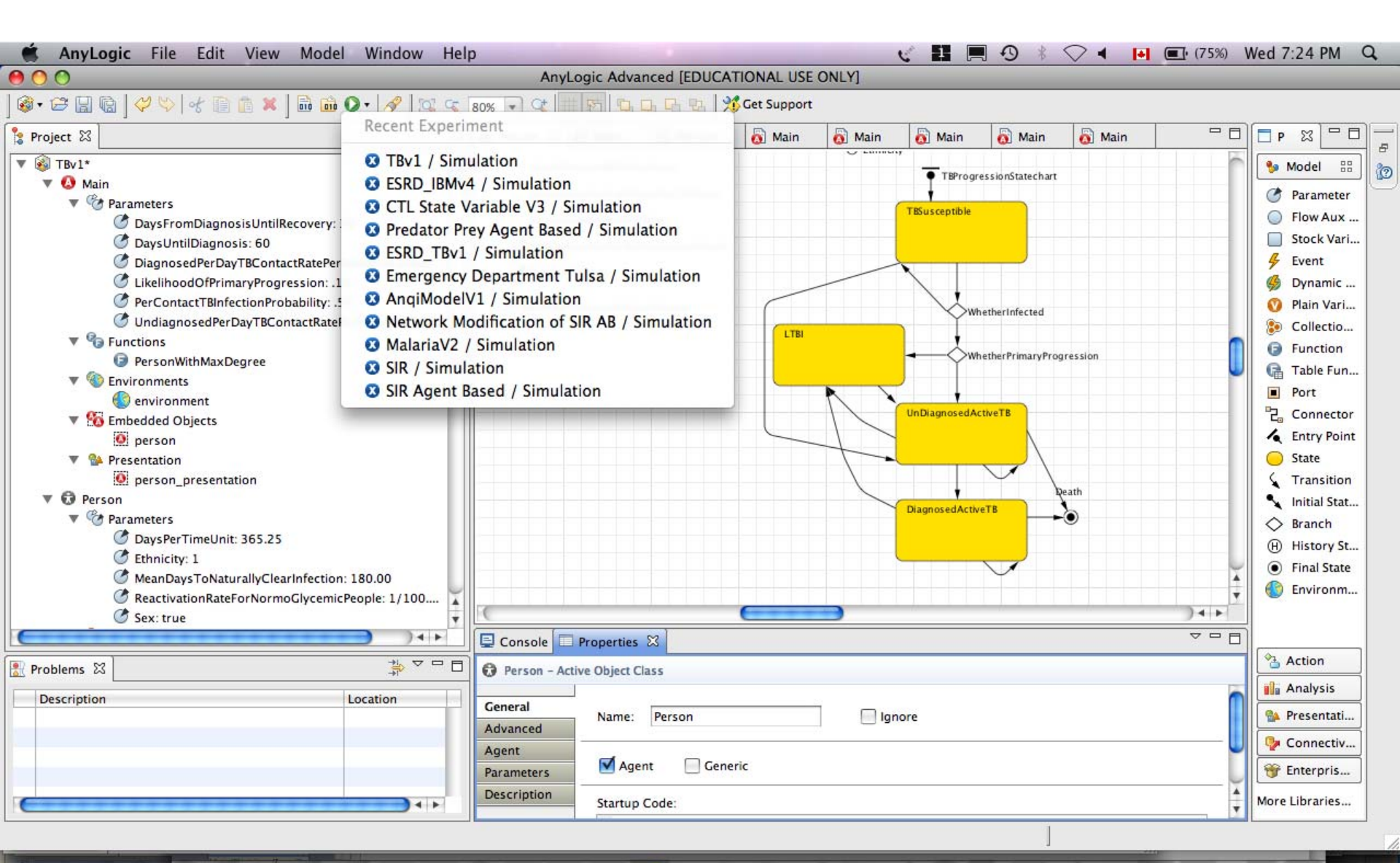

| Experiment Set up                                     |
|-------------------------------------------------------|
| (Use to set speed, parameters via UI)                 |
| ▶ ▶ ■ ■ • • • • • • • • • • • • • • • •               |
| ESRD_IBMv3<br>Experiment setup page                   |
| Run the model and switch to Main view                 |
|                                                       |
|                                                       |
| Press this button to switch to the model presentation |

display

### Presentation of the Model Main Object in Operation

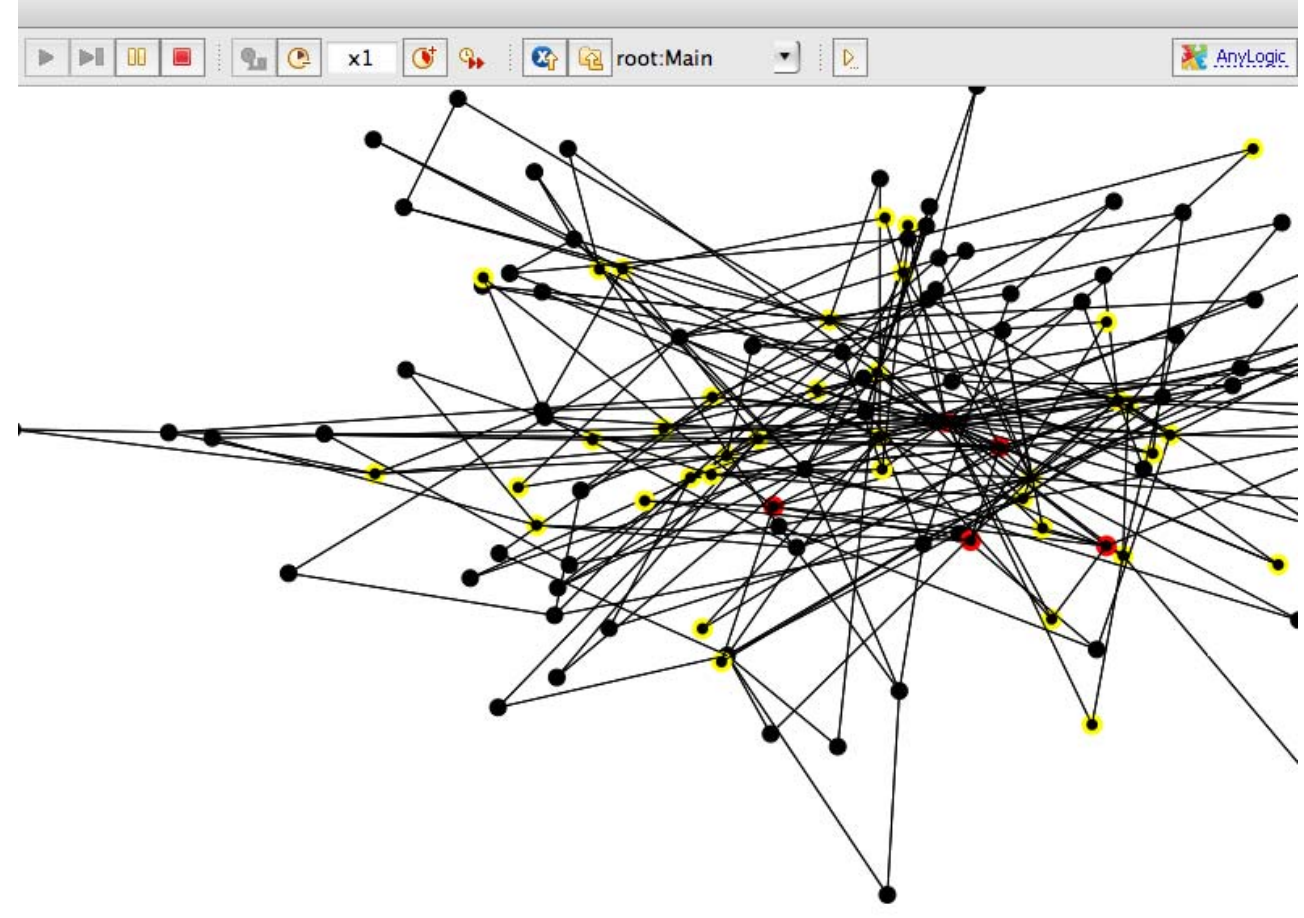

0%

#### **Terminating Model Execution**

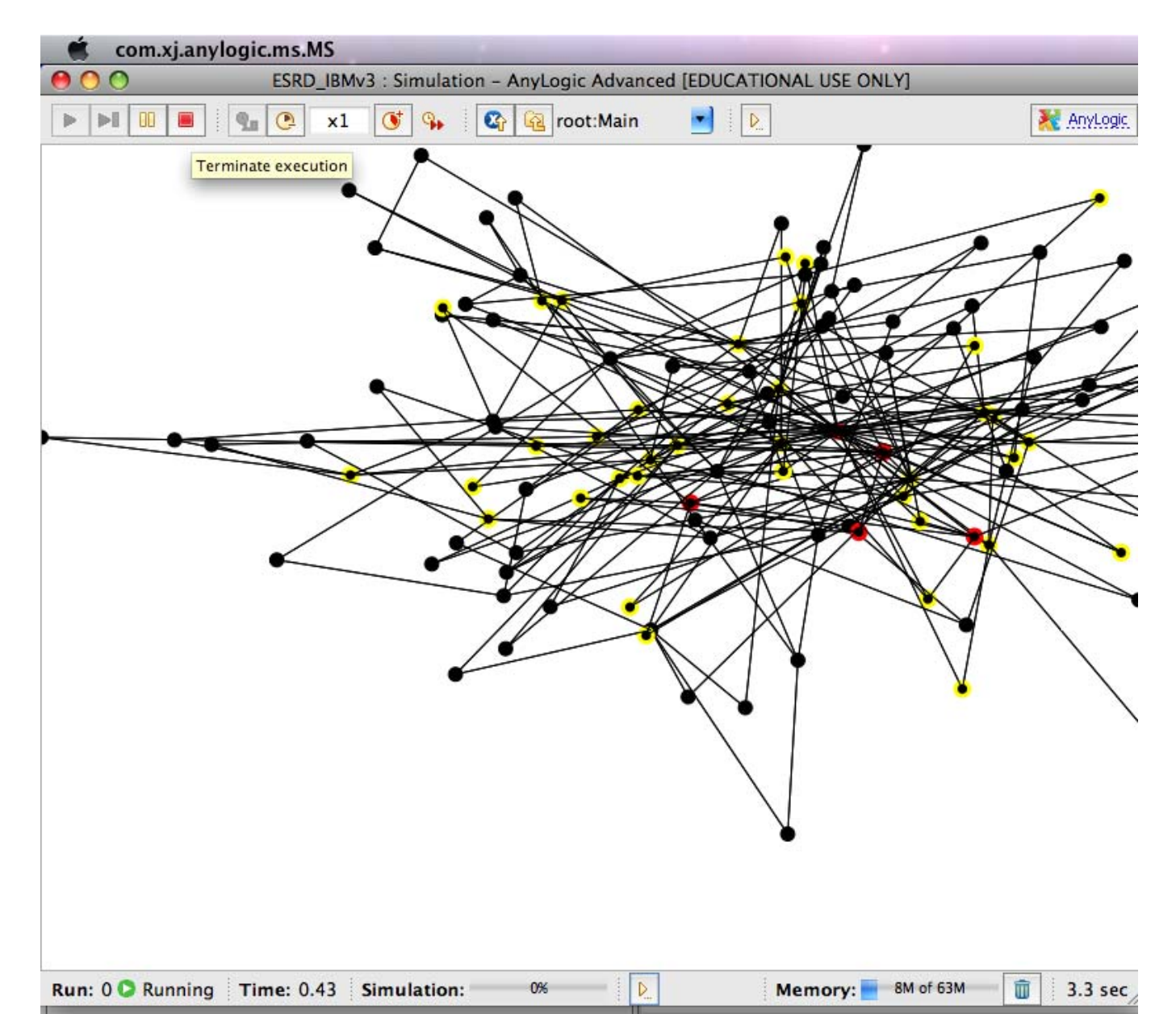

#### Pausing the Model

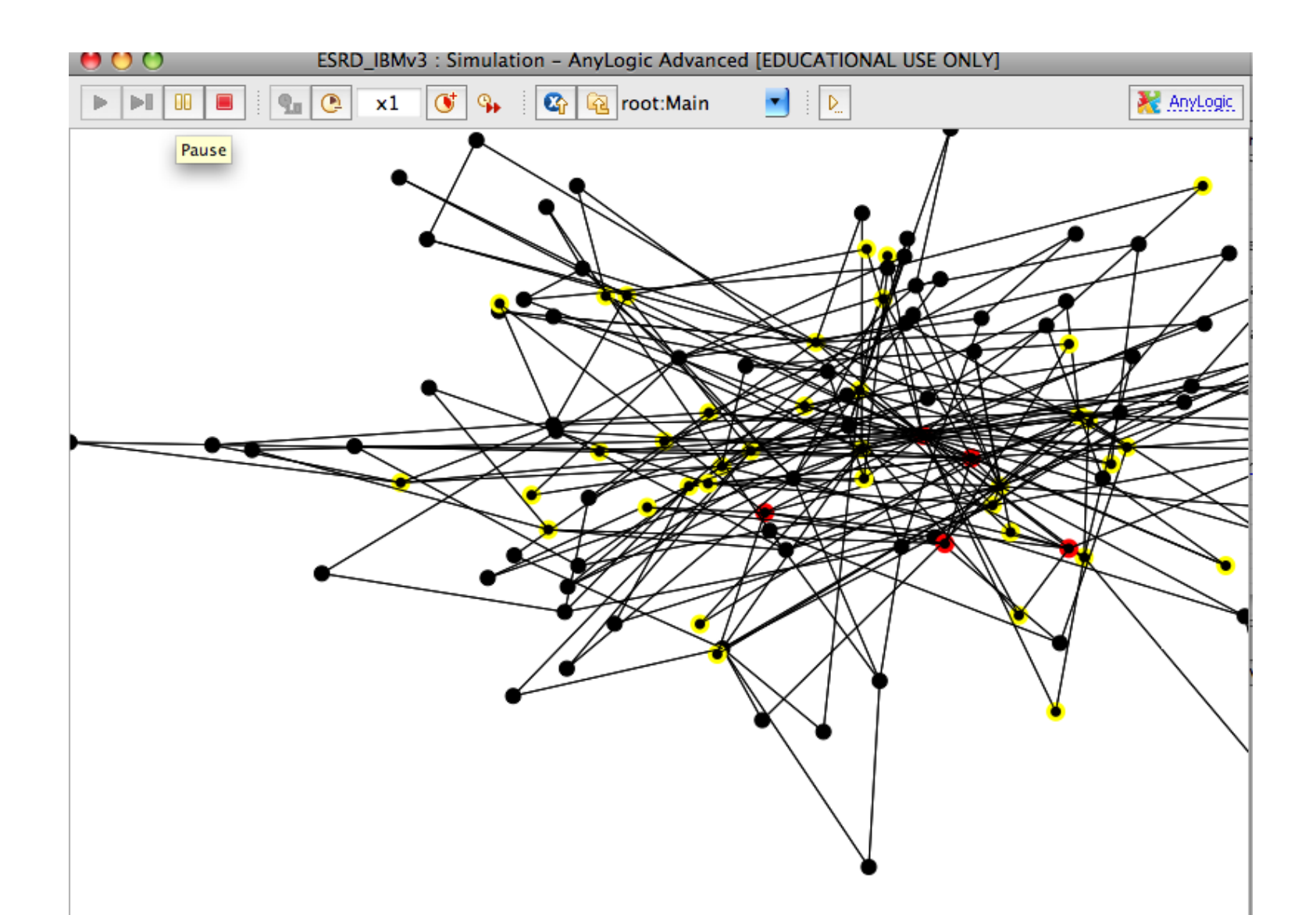

#### Drill Down from the Model to Particular Agents

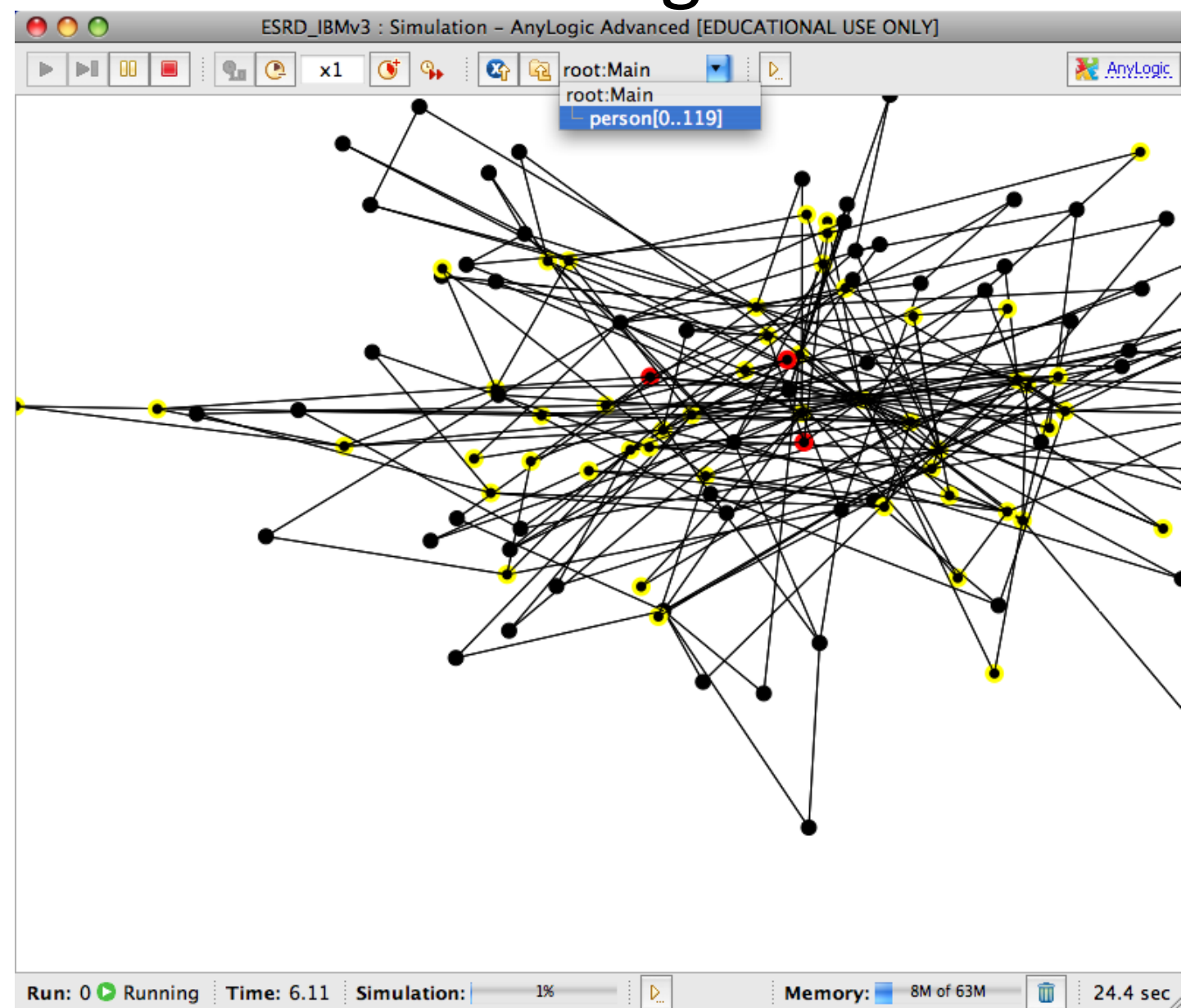

#### View of Agent State

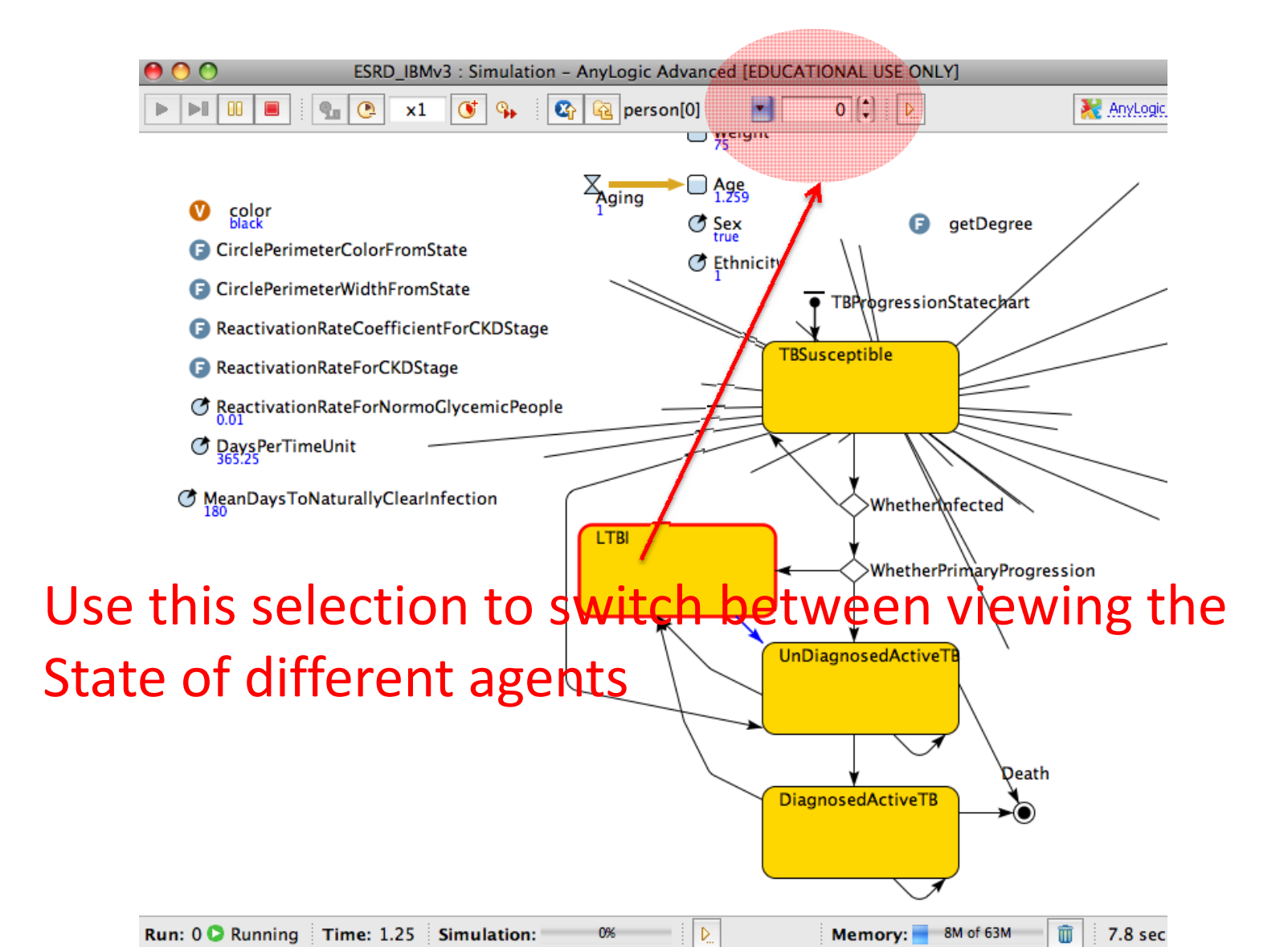

#### Customizing the Model Running User Interface

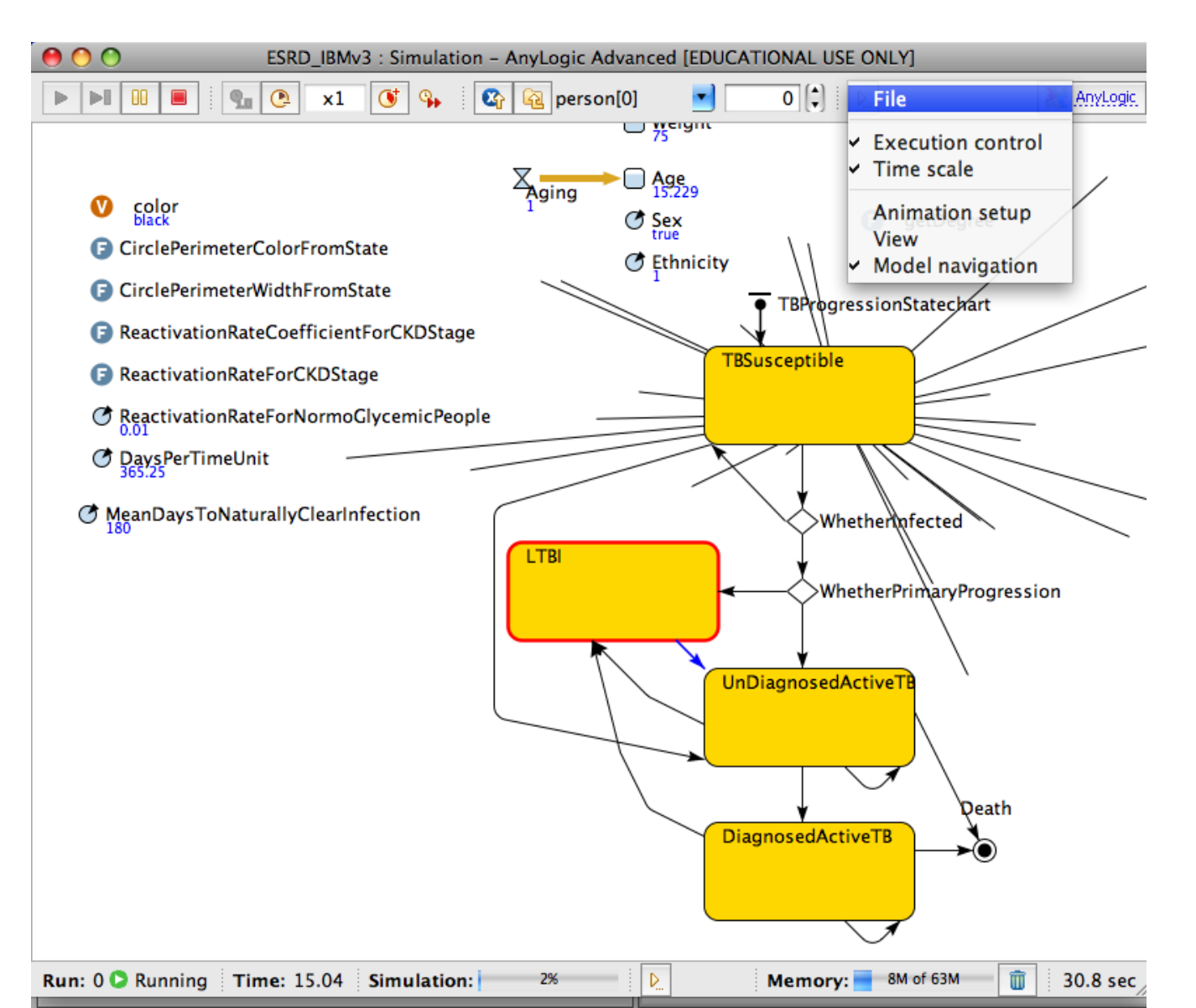

#### Switching Back to View the Main

#### Object

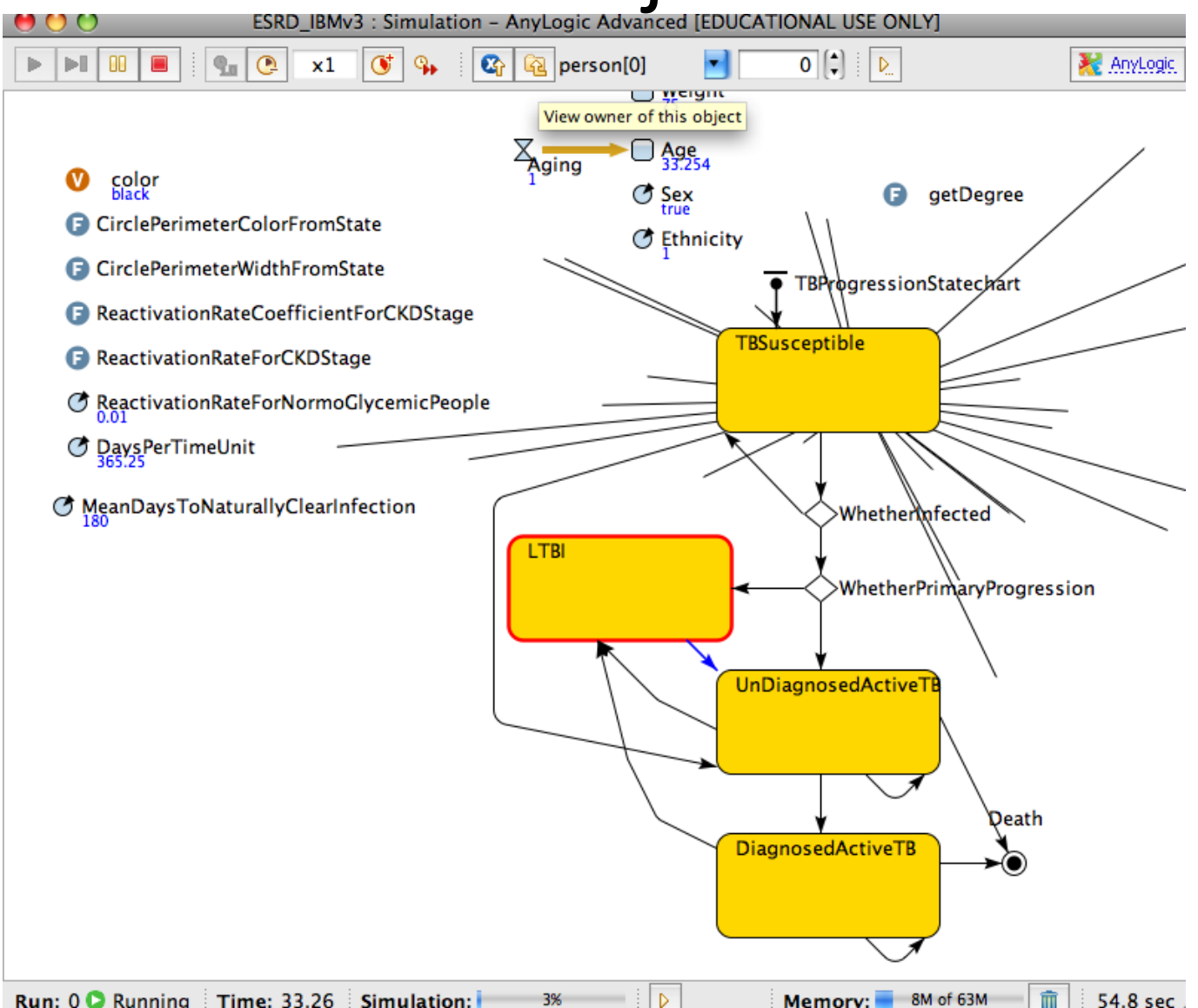

# Controlling Simulation Speed (Speeding up)

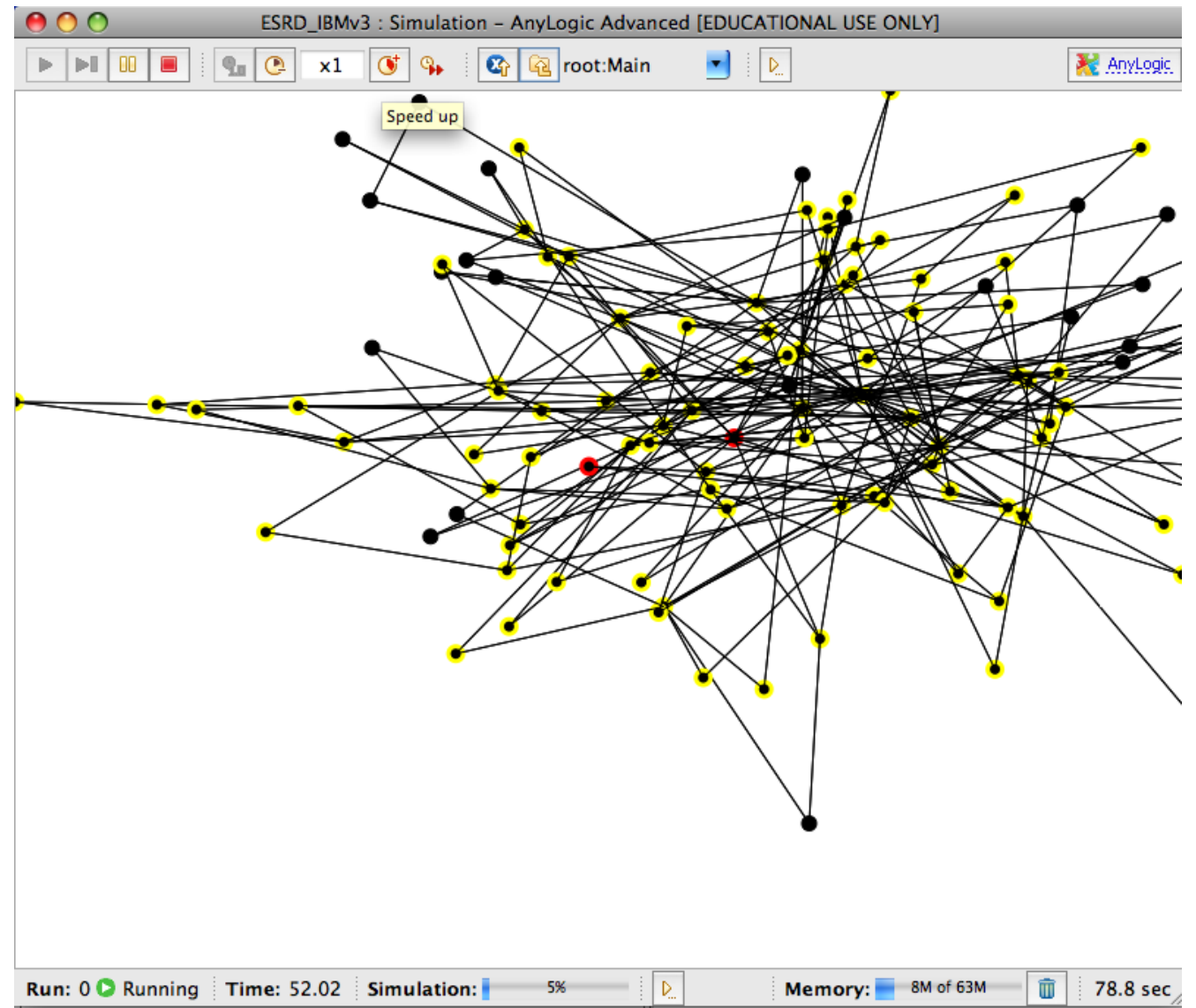

### Controlling Simulation Speed (Slowing Down)

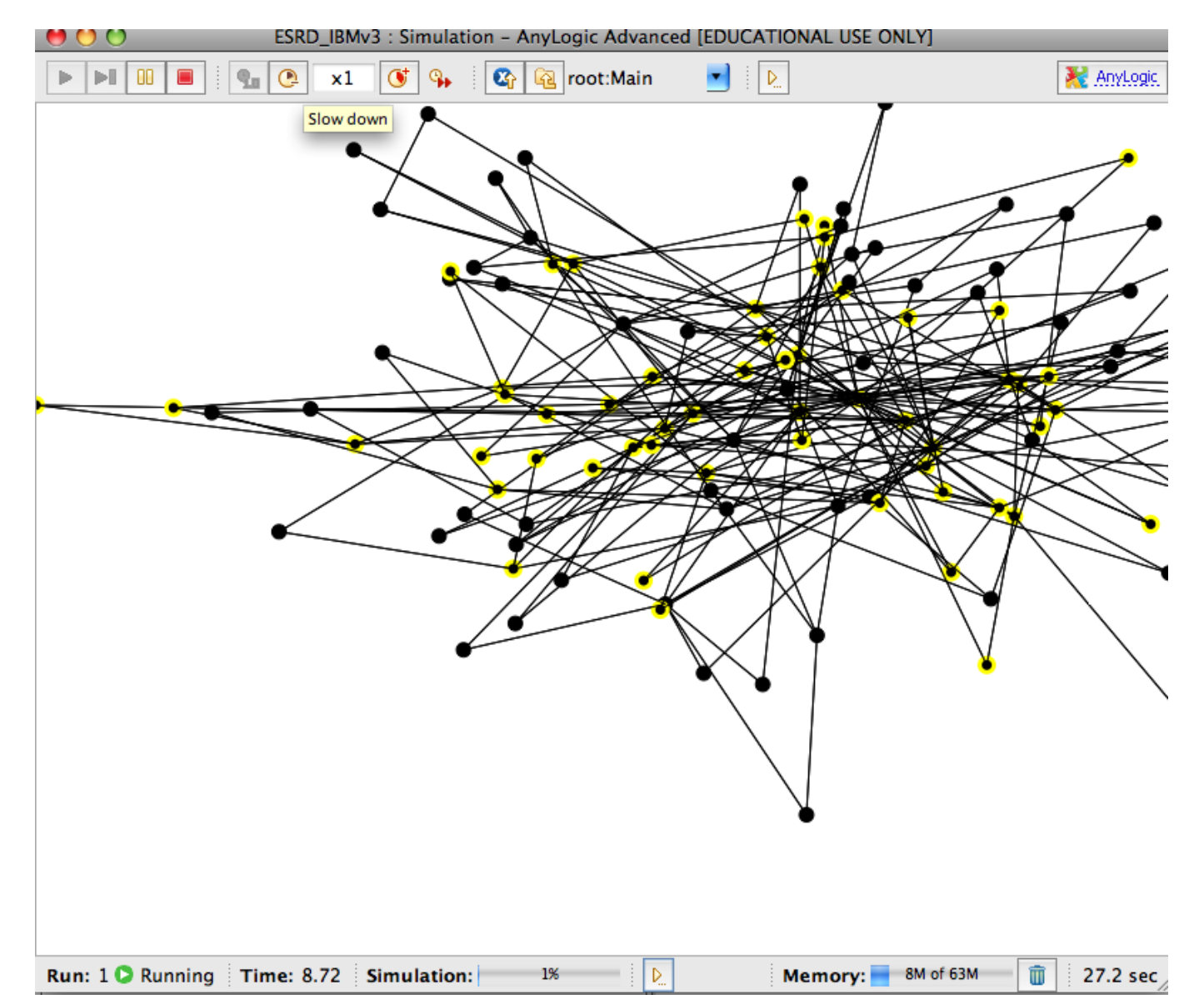

#### Toggling between Maximum and a Throttled Speed

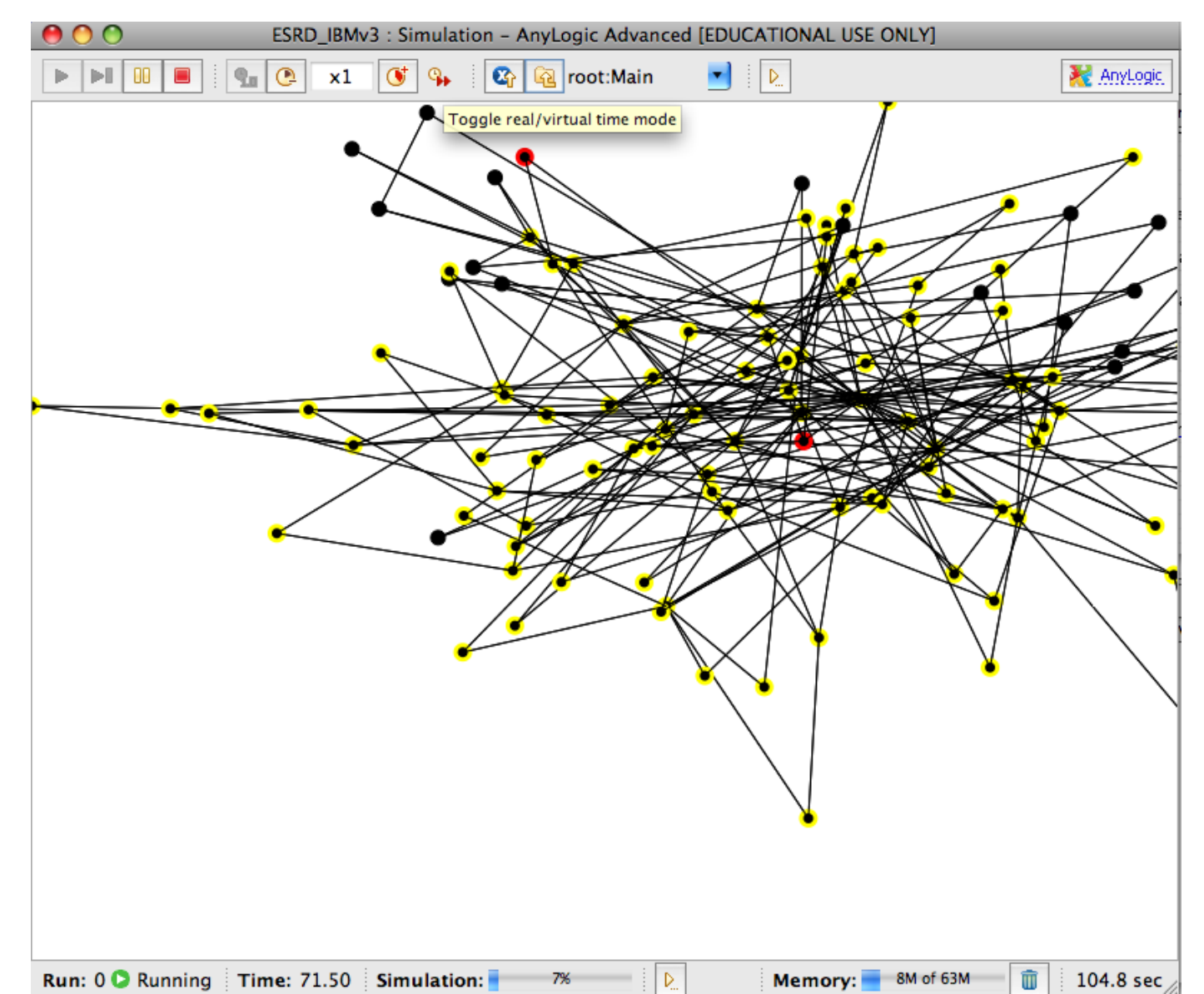

# Another Way to Terminate a Simulation

#### Use this Console "stop" button to terminate the simulation

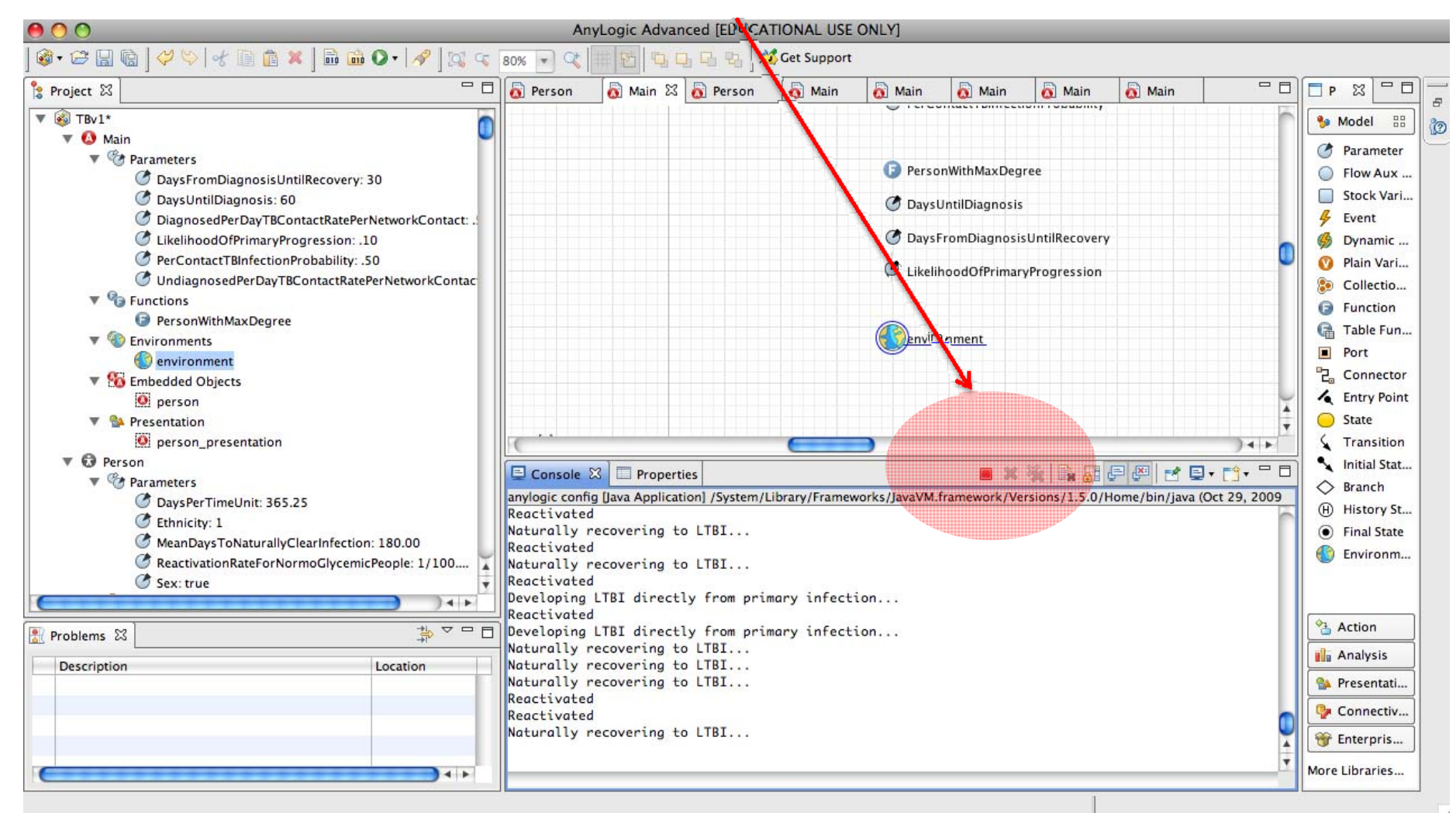

# Inspecting the Java code

- As a step towards creating an executable representation of the code, AnyLogic creates a Java representation
  - If you want to see the Java code for a model, you will need to do a "build"
- Sometimes it can be helpful to look at this Java code
  - To find errors about which AnyLogic may be complaining
  - Advanced: To see how things are being accomplished or "work"

#### **Requesting Viewing of Java Code**

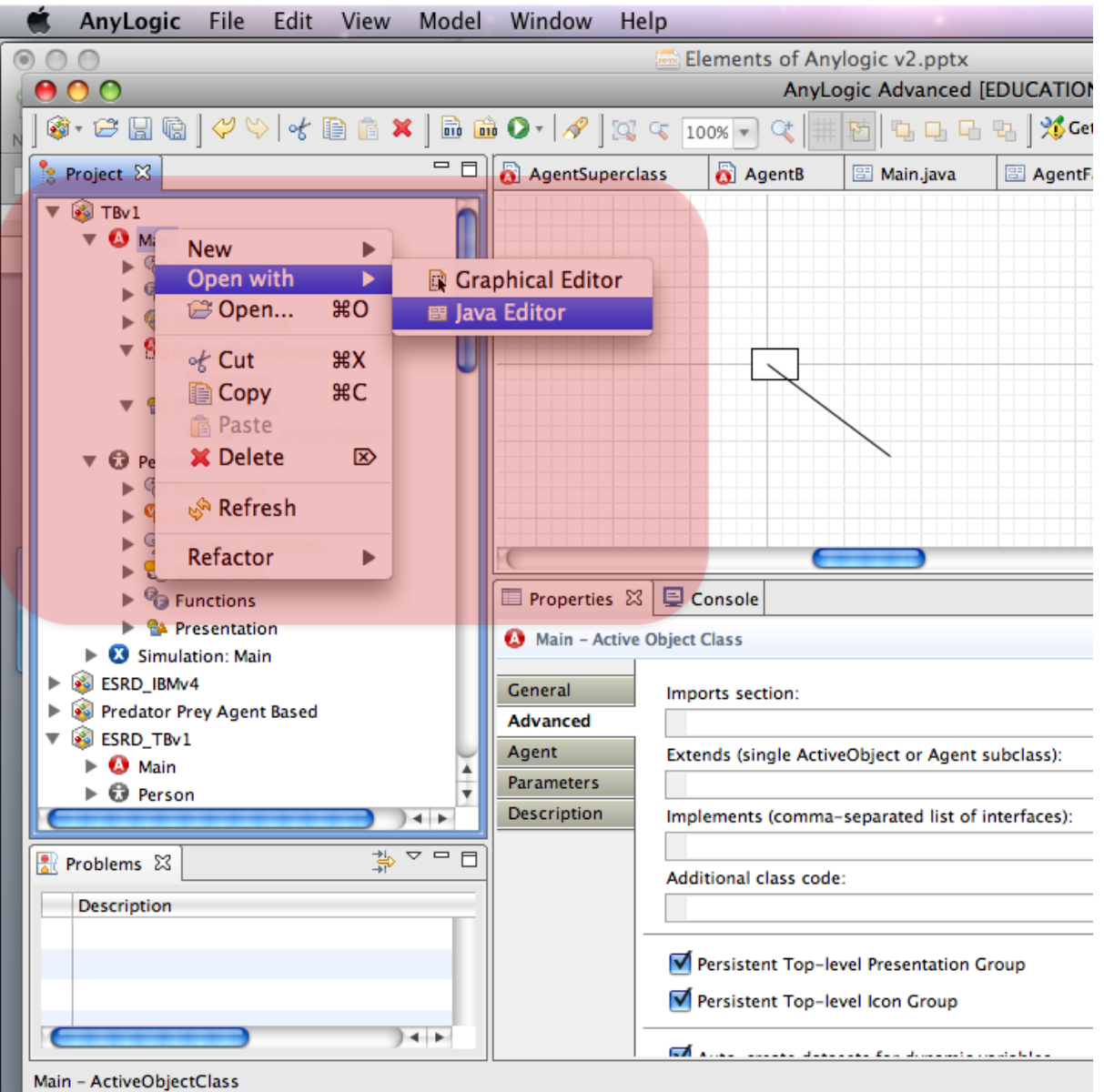

#### AnyLogic: Above & Below the "Hood"

- One of AnyLogic's greatest strengths is the presence of diverse & powerful *declarative* mechanisms for building models
  - These let you focus on the "what" you are modeling, rather than "how" it will be implemented
  - AnyLogic will take care of figuring out the "how"
  - This is in contrast to writing code in a general purpose computer language, which requires specifying more of the *how*
- For Anylogic, declarative mechanisms include statecharts, stock & flow diagrams, "action" flow charts & process maps
- Other familiar declarative mechanisms include spreadsheet formulas &vensim stock & flow diagrams.
- For most interactions with AnyLogic, you will be able to specify your intentions using these declarative mechanisms
- On occasion, you will need to write & look at Java code

# The Notion of a Code "Library"

- A "library" lets third parties (e.g. xjtek) share compiled code they have developed with others
- The classes built into our AnyLogic projects (e.g. Agent, ActiveObject, NetworkResourcePool, etc.) are contained in the library
- The available libraries that come with AnyLogic& Java have many additional components that can offer tremendous additional functionality
  - By tapping into this functionality, we can avoid having to write code ourselves
- To use a library, you need to know what is in it!

# Getting to the AnyLogic Help

• Choose "Help"/"Help Contents"

#### Getting Information on the Anylogic (Java) Libraries

| Help - AnyLogic Advanced     Search scope: All topics     Contents     Ber Contents     Delicious Tutorial     Delicious CMPT 858     CMPT 371     Env Canada Sask Weather Weather: Saskatoon Env Canada PA Weather The Pali Texh dictionary     Help - AnyLogic Advanced     Search scope: All topics     Contents     Delicious CMPT 858     Delicious CMPT 858     CMPT 371     Envery Search scope: All topics     Contents     Delicious     Delicious     Delic |                                     | Help – AnyLogic Advanced                                                                                                    |
|----------------------------------------------------------------------------------------------------|-------------------------------------|----------------------------------------------------------------------------------------------------|
| Image: Wikipedia Save to Delicious My Delicious CMPT 858 CMPT 371 Env Canada Sask Weather Weather: Saskatoon Env Canada PA Weather The Pali Texh dictionary   Help - AnyLogic Advanced   Search: Image: Search scope: All topics   Contents Image: Search scope: All topics   Image: Search scope: All topics                                                                                                    |                                     | ▶ + Shttp://127.0.0.1:63191/help/index.jsp C Qr Google                                                                                                    |
| Help - AnyLogic Advanced         Search:       Co         Search scope: All topics         Contents       Image: Search scope: All topics         Image: Search scope: All topics         Image: Search scope: All topics                                                                                                    |                                     | 🗰 Wikipedia Save to Delicious My Delicious CMPT 858 CMPT 371 Env Canada Sask Weather Weather: Saskatoon Env Canada PA Weather The Pali Texh diction                                                                                                    |
| Search:       Go       Search scope: All topics         Contents       Image: Search scope: All topics       Image: Search scope: All topics         Enterprise Library Tutorial       Image: Search scope: All topics       Image: Search scope: All topics                                                                                                    | +                                   | Help – AnyLogic Advanced                                                                                                    |
| Contents     Image: Content set of the set of the s                |                                     | rch: GO Search scope: All topics                                                                                                    |
| The Enterprise Library Tutorial                                                                                                    | • 🗐 📥 🗖                             | ntents 👜 🖬 🗐 🗘 🗘                                                                                                    |
| <ul> <li>Charphise Library Reference Guide</li> <li>Charphise Library Reference Guide</li> <li>Charphise Library Reference Guide</li> <li>Charphise Library Reference Guide</li> <li>Charphise Library Reference Guide</li> <li>Charphise Library Reference Guide</li> <li>Charphise Library Reference Guide</li> <li>Charphise Library Reference</li> <li>System Dynamics Tutorial</li> <li>Charphise Library Reference</li> <li>Charphise Library Reference</li> <li>System Dynamics Tutorial</li> <li>Charphise Library Reference</li> <li>System Dynamics Tutorial</li> <li>Charphise Library Reference</li> <li>Charphise Library Reference</li> <li>System Dynamics Tutorial</li> <li>Charphise Library Reference</li> <li>Charphise Library Reference</li> <li>Charphise Library Reference</li> <li>Charphise Library Reference</li> <li>Charphise Library Reference</li> <li>Charphise Library Reference</li> <li>Charphise Library Reference</li> <li>Coursing Conventions</li> <li>Charphise Library Reference</li> <li>Coursing Conventions</li> <li>Coursing Conventions</li> <li>Coursing Conventions</li> <li>Coursing Conventions</li> <li>Coursing Conventions</li> <li>Coursing Conventions</li> <li>Coursing Conventions</li> <li>Coursing Conventions</li> <li>Coursing Conventions</li> <li>Coursing Convention</li> <li>Coursing Convention</li> <li>Coursing C</li></ul>                                                                                                    | to<br>ontents<br>ume to<br>utton to | Enterprise Library Tutorial       Using AnyLogic Help System         System Dynamics Tutorial       Browse topics in the Contents in frame on the left. Click on a topic to have it displayed. Use the Back and Forward be navigate within the history of viewed topics.         Aprl Reference       Style conventions         To make things easy to follow, there are a number of formatting conventions and images used throughout the book:       Bold – Used for the names of Ul elements such as menus, buttons, field labels, palettes, and view titles.         Italia – Used for emphasizing new terms.       Courier – Used for code examples, references to class and function names.         Image: Image: Ima |

# Finding out Information Interfaces for Library Elements 1

|                                                                                                    | Help – AnyLogic Advanced                                                                                                    |
|----------------------------------------------------------------------------------------------------|----------------------------------------------------------------------------------------------------|
| + Shttp://127.0.0.1:63191/help/index.jsp                                                                                                    | C Qr Google                                                                                                    |
| 🛱 🇰 Wikipedia Save to Delicious My Delicious C                                                                                                    | MPT 858 CMPT 371 Env Canada Sask Weather Weather: Saskatoon Env Canada PA Weather The Pali Texh dictionary                                                                                                    |
| Help – AnyLogic Advanced                                                                                                    | 4                                                                                                    |
| Search: GO Searc                                                                                                    | h scope: All topics                                                                                                    |
| Contents 🚊 🔹 📄 🖗 🗖                                                                                                    | 수 수 🏠   🍰 🖬 😑 [                                                                                                    |
| <ul> <li>Image: System Dynamics Tutorial</li> <li>Image: System Dynamics Tutorial</li> <li>Image: System Dynamics Tutorial</li> </ul>                 | API Reference > com.xj.anylogic.engine<br>Overview Package Class Use Tree Deprecated Index Help                                                                                                    |
| <ul> <li>API Reference</li> <li>Com.xj.anylogic.engine</li> <li>AbstractShapeGISMap</li> </ul>                                                        | PREV CLASS         FRAMES         NO FRAMES           SUMMARY: NESTED   FIELD   CONSTR   METHOD         DETAIL: FIELD   CONSTR   METHOD                                                                                                    |
| <ul> <li>ActiveObject</li> <li>ActiveObjectArrayList</li> <li>ActiveObjectCollection</li> </ul>                                                       | com.xj.anylogic.engine Class Agent                                                                                                    |
| <ul> <li>ActiveObjectIntegrationManager</li> <li>ActiveObjectList</li> <li>ActiveObjectList</li> <li>CustomDistribution</li> <li>Dimension</li> </ul> | java.lang.Object<br>L <u>com.xj.anylogic.engine.Presentable</u><br>L <u>com.xj.anylogic.engine.Otilities</u><br>L <u>com.xj.anylogic.engine.ActiveObject</u>                                                                                                    |
| <ul> <li>DynamicEvent</li> <li>Engine</li> <li>Environment</li> <li>Environment.AgentCollection</li> <li>Event</li> </ul>                             | All Implemented Interfaces:<br>com.xj.anylogic.engine.internal.Child, java.io.Serializable                                                                                                    |
| <ul> <li>EventCondition</li> <li>EventOriginator</li> <li>EventRate</li> </ul>                                                                        | public class <b>Agent</b><br>extends <u>ActiveObject</u><br>A subclass of ActiveObject designed to support agent based modeling in particular:                                                                                                    |
| <ul> <li>EventTimeout</li> <li>Experiment</li> <li>ExperimentCompareRuns</li> <li>ExperimentOptimization</li> </ul>                                   | <ul> <li>time (continuous or disrcete)</li> <li>space (continuous or disrcete) and spacial animation</li> <li>connections between agents, networks (e.g. social) and their visualization</li> <li>communication - message passing and broadcasting</li> </ul>                                                                         |
| ExperimentParamVariation                                                                                                    | A user-defined agnet class should be a subclass of Agent in order to use those features.<br>If your model is agent based, but none of the above features are required, it is recommended to use regular ActiveObject as<br>a base class for your agents, and not this class: A gent requires 36+ bytes more memory than ActiveObject. |

### Finding out Information Interfaces for Library Elements 2

| 🖶 🖸 🖸                                        | Help – Any                      | Logic Advanced                                                                                                    |  |  |  |  |  |  |  |  |
|----------------------------------------------|---------------------------------|----------------------------------------------------------------------------------------------------|--|--|--|--|--|--|--|--|
| ★ ► + Shttp://127.0.0.1:63191/help/index.jsp |                                 | C Qr Google                                                                                                    |  |  |  |  |  |  |  |  |
| Wikipedia Save to Delicious My Delicious Cl  | MPT 858 CMPT 371 Env Canada Sa  | ask Weather Weather: Saskatoon Env Canada PA Weather The Pali Texh dictionary                                                   |  |  |  |  |  |  |  |  |
| Help – AnyLogic Advanced                     |                                 |                                                                                                    |  |  |  |  |  |  |  |  |
| Search: GO Search                            | h scope: All topics             |                                                                                                    |  |  |  |  |  |  |  |  |
| Contents 👜 🖬 🖶 🤴 🗖                           |                                 | 수 수 🟠   🍲 📢 👛                                                                                                    |  |  |  |  |  |  |  |  |
| 🗄 🌑 AnyLogic Help                            | -                               |                                                                                                    |  |  |  |  |  |  |  |  |
| E System Dynamics Tutorial                   | Fields inherited from class con | n.xj.anylogic.engine. <u>Presentable</u>                                                                                        |  |  |  |  |  |  |  |  |
| E 🏶 Agent-Based Modeling Tutorial            | ALICHMENT CENTER ALICHME        | NT LEFT ALIGNMENT DIGUT LINE STYLE DASHED LINE STYLE DOTTED                                                                     |  |  |  |  |  |  |  |  |
| E 🖉 API Reference                            | LINE STYLE SOLID, SHAPE A       | RC, SHAPE BUTTON, SHAPE CAD, SHAPE CHART BAR, SHAPE CHART HISTOGRAM,                                                            |  |  |  |  |  |  |  |  |
| 🖻 💴 com.xj.anylogic.engine                   | SHAPE CHART HISTOGRAM2D,        | SHAPE CHART PIE, SHAPE CHART PLOT, SHAPE CHART STACK,                                                                           |  |  |  |  |  |  |  |  |
| AbstractShapeGISMap                          | SHAPE CHART TIME COLOR, S       | HAPE CHART TIME PLOT, SHAPE CHART TIME STACK, SHAPE CHECKBOX,                                                                   |  |  |  |  |  |  |  |  |
| ActiveObject                                 | SHAPE LINE, SHAPE LISTBOX       | SHAPE EMBEDDED OBJECT, SHAPE FILECHOOSER, SHAPE GROUP, SHAPE IMAGE, SHAPE OVAL, SHAPE PIXEL, SHAPE POLYLINE, SHAPE PROGRESSBAR, |  |  |  |  |  |  |  |  |
| ActiveObjectArrayList                        | SHAPE RADIOBUTTONS, SHAPE       | RECTANGLE, SHAPE ROUNDED RECTANGLE, SHAPE SLIDER, SHAPE TEXT,                                                                   |  |  |  |  |  |  |  |  |
| ActiveObjectCollection                       | SHAPE TEXTFIELD                 |                                                                                                    |  |  |  |  |  |  |  |  |
| ActiveObjectIntegrationManager               | tIntegrationManager             |                                                                                                    |  |  |  |  |  |  |  |  |
| ActiveObjectList                             | Constructor Summore             |                                                                                                    |  |  |  |  |  |  |  |  |
| E Agent                                      | Constructor Summa               | ary                                                                                                    |  |  |  |  |  |  |  |  |
| CustomDistribution                           | Agent(Engine engine, Acti       | veObject owner, ActiveObjectCollection collection)                                                                              |  |  |  |  |  |  |  |  |
| Dimension                                    |                                 |                                                                                                    |  |  |  |  |  |  |  |  |
| DynamicEvent                                 |                                 |                                                                                                    |  |  |  |  |  |  |  |  |
| 🖹 Engine                                     |                                 |                                                                                                    |  |  |  |  |  |  |  |  |
| Environment                                  | Method Summary                  |                                                                                                    |  |  |  |  |  |  |  |  |
| Environment.AgentCollection                  | java, lang, String              |                                                                                                    |  |  |  |  |  |  |  |  |
| Event                                        |                                 | agencinito()                                                                                                    |  |  |  |  |  |  |  |  |
| EventCondition                               |                                 |                                                                                                    |  |  |  |  |  |  |  |  |
| EventOriginator                              | void                            | <pre>connectTo(Agent a)</pre>                                                                                                   |  |  |  |  |  |  |  |  |
| EventRate                                    |                                 | Creates a bi-directional connection between this agent and a given other agent.                                                 |  |  |  |  |  |  |  |  |
| EventTimeout                                 | void                            | deliver(java.lang.Object msg, Agent dest)                                                                                       |  |  |  |  |  |  |  |  |
| Experiment                                   | 1.410                           | Delivers a message to a given agent immediately during this method call.                                                        |  |  |  |  |  |  |  |  |
| ExperimentCompareRuns                        | void                            | deliver/java lang Object mag. int mode)                                                                                         |  |  |  |  |  |  |  |  |
| ExperimentOptimization                       | 34 (54, 54)                     | Delivers a message to an agent or a group of agents, as specified by the mode                                                   |  |  |  |  |  |  |  |  |
| ExperimentParamVariation                     |                                 | parameter immediately during this method call.                                                                                  |  |  |  |  |  |  |  |  |
| FxperimentSimulation                         | boolean                         | disconnectFrom(Agent a)                                                                                                    |  |  |  |  |  |  |  |  |

# **Using Libraries**

- There are two major libraries that can be used "automatically": Java libraries & AnyLogic libraries
- To use an object in the Java libraries, you will use an "import" statement

# Using External Libraries

- There are tremendous numbers of 3<sup>rd</sup> party libraries available for Java
- The functionality associated with these libraries is incredibly diverse
- Many of these libraries are available for free; others are sold
- It is very easy to make use of the functionality of 3<sup>rd</sup> party libraries from AnyLogic
  - In order to do this, AnyLogic needs to "know about" the external library.

### Adding External Libraries 1

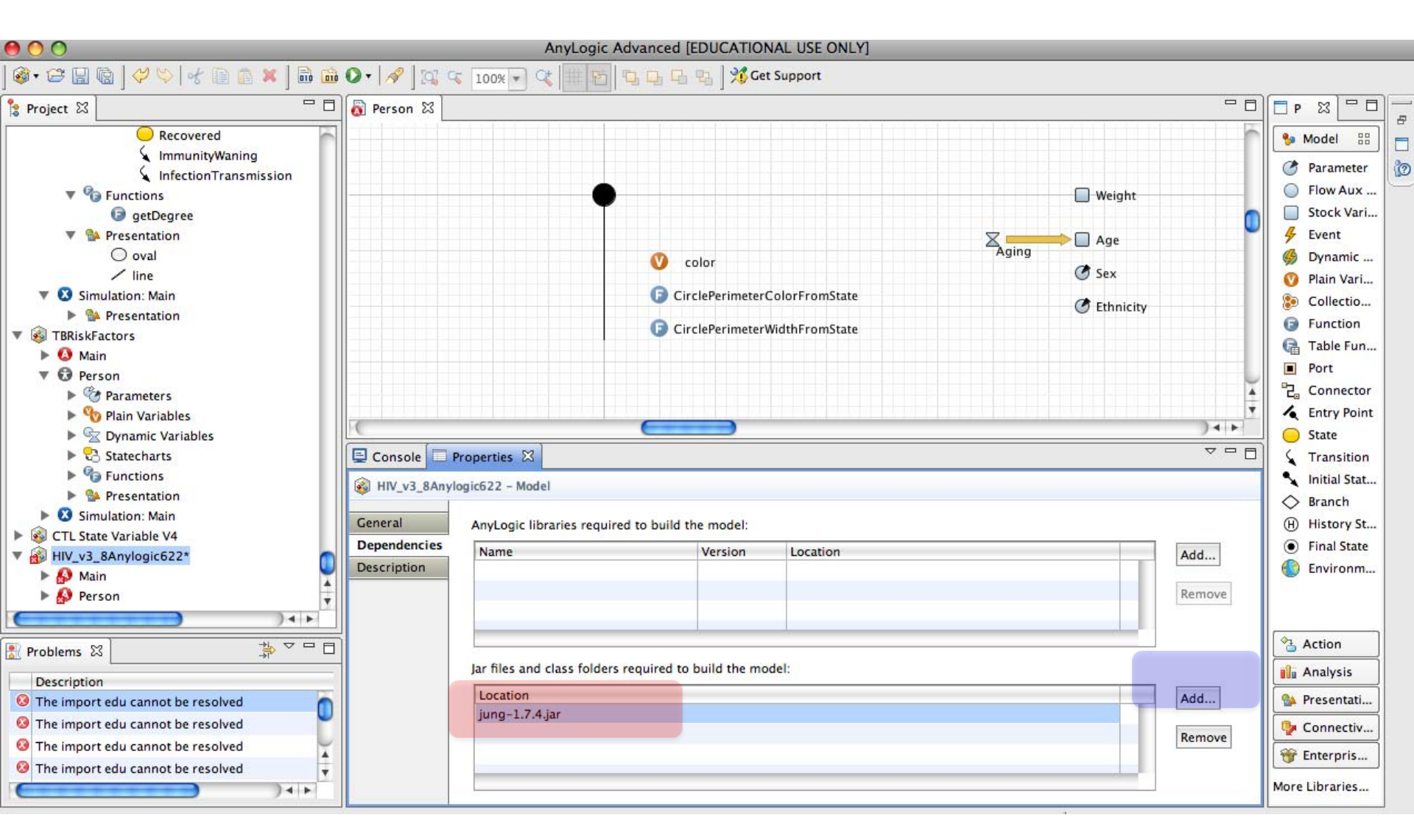

# Adding External Libraries 2

| 00           | Add Classpath Entry                                         |        |
|--------------|-------------------------------------------------------------|--------|
| Classpath    | Entry<br>or class folder to include to your model classpath |        |
| Select Jar v | of class folder to include to your moder classpath          |        |
| Туре         |                                                             |        |
| 💽 Java       | a Archive File (*.jar, *.zip)                               |        |
| ) Ext        | ernal Class Folder                                          |        |
| Location     | n                                                           |        |
| File:        | ls/HIVPapauNewGuinea/edu.uci.ics.jung_1.7.4/jung-1.7.4.jar  | Browse |
| 🗹 Imp        | ort to model folder                                         |        |
|              |                                                             |        |
|              |                                                             |        |
|              |                                                             |        |
|              | Cancel                                                      | Finish |

# **Recording of Results**

- A frequent modeler need is to record some components of model state over time
  - State variables (e.g. stocks)
  - States of agents
  - Summaries of model state
  - We informally term this a "trajectory file"
- In contrast to Vensim (& other system dynamics packages), trajectory recording is not automatic
- AnyLogic does allow for
  - Definition of *DataSets* that record recent values of parameters
  - Statistics summarizing model state
  - Reporting on values of data sets as a graph or table

# Statistics

- A population of agents can have associated statistics that calculate values
- Examples of things that can be computed with using AnyLogic's statistics
  - Count of agents in the population for which certain condition ("predicate") evaluates to true
  - Function of the values of some expression over the population
    - Maximum value
    - Minimum value
    - Average value
    - Sum (total) over population

- Statistics can be defined as properties of the population

#### **Statistics for Embedded People**

| 00                                                                                                    | Ar                                                            | yLogic Advanced [EDUCA                                         | TIONAL USE  | ONLY]                                                       | _             | _                              | _      | _ |                                                                                                    |
|----------------------------------------------------------------------------------------------------|---------------------------------------------------------------|----------------------------------------------------------------|-------------|-------------------------------------------------------------|---------------|--------------------------------|--------|---|----------------------------------------------------------------------------------------------------|
| । 🖙 🔚 🗟   🖑 🏷   🛃 🗈 🕼 🗱 🕽 🖬 🚳 💽 । 🔗   🕰 🕵                                                                                                    | 100% 🔹 🔍                                                      | # 15 <b>Q Q Q B</b> 3                                          | Get Support |                                                             |               |                                |        |   |                                                                                                    |
| Project 🖾 🗖 🗖                                                                                                    | Person                                                        | 👸 Main 🖾 👸 Person                                              | 👸 Main      | 🐻 Main                                                      | 👩 Main        | 👸 Main                         | 👸 Main |   | □ P ⋈ □                                                                                                    |
| <ul> <li>TBv1*</li> <li>Main</li> <li>Parameters</li> <li>DaysFromDiagnosisUntilRecovery: 30</li> <li>DaysUntilDiagnosis: 60</li> <li>DiagnosedPerDayTBContactRatePerNetworkContact:</li> <li>LikelihoodOfPrimaryProgression: .10</li> <li>PerContactTBInfectionProbability: .50</li> <li>UndiagnosedPerDayTBContactRatePerNetworkContact</li> <li>Functions</li> <li>PersonWithMaxDegree</li> <li>Embedded Objects</li> <li>person</li> <li>Presentation</li> <li>Person</li> <li>Person</li> <li>Person</li> <li>Person</li> <li>ManDaysToNaturallyClearInfection: 180.00</li> <li>ReactivationRateForNormoGlycemicPeople: 1/100</li> <li>Sex: true</li> </ul> | Console<br>Console<br>Parameters<br>Statistics<br>Description | Properties S3<br>Person<br>Name: personStat<br>Type: O Count O | Sum () Aver | C Days<br>Likeli<br>C Likeli<br>C persc<br>D Days<br>enviro | FromDiagnosis | sUntilRecovery<br>yProgression |        |   | Model         Paramete         Flow Aux         Stock Var         Event         Dynamic         Plain Vari         Collection         Function         Function         Function         Function         Function         Connector         Initial State         Initial State         Final State         Final State         Final State         Final State |
| Problems 🛛 🕂 🖓 🖓 🗖 🗖 Description Location                                                                                                    |                                                               | Expression:<br>Condition:<br>Add Statistics                    |             |                                                             |               |                                |        |   | <ul> <li>Action</li> <li>Analysis</li> <li>Presentati</li> <li>Connectiv</li> <li>Enterpris.</li> </ul>                                                                                                    |

#### **Example Statistics**

| AnyLogic Advanced [EDUCATIONAL USE ONLY] |               |            |             |             |             |              |                |                |          |                |
|------------------------------------------|---------------|------------|-------------|-------------|-------------|--------------|----------------|----------------|----------|----------------|
|                                          |               |            |             |             |             |              |                |                |          |                |
| 🔋 Project 🛛 🗖 🗖                          | 👸 Person      | 🐻 Main 🔀   | 👸 Person    | 👸 Main      | 👸 Main      | 👸 Main       | 👸 Main         | 👸 Main         | - 8      | □ P ⊠ □ □ -    |
| 🕨 🏷 Plain Variables                      | 1             |            |             |             | 🕐 Days      | FromDiagnosi | sUntilRecovery |                | 0        | Model ::: 🔊    |
| 🔻 😪 Dynamic Variables 👩                  |               |            |             |             | 🧷 Likali    | hoodOfPrimar | Progression    |                |          |                |
| Age 💙                                    |               |            |             |             | UKen        | noodorrinnai | yriogression   |                |          | G Parameter    |
| Aging                                    |               |            |             |             |             |              |                |                |          | Flow Aux       |
| Weight                                   |               |            |             |             | Ranvir      | onment       |                |                |          | Stock Vari     |
| TRProgramming Stateshowt                 |               |            |             |             | envir       | onnent       |                |                |          | Sevent         |
| TBProgressionStatechart                  |               |            |             |             |             |              |                |                |          | Dynamic        |
|                                          |               |            |             |             | (1) perso   | on []        |                |                |          | Plain Vari     |
|                                          |               |            |             |             |             |              |                |                |          | Collectio      |
| WhetherInfected                          |               |            |             |             |             |              |                |                |          | Function       |
| 🖌 TBTransmission                         |               |            |             |             |             |              |                |                |          | Table Fun      |
| WhetherPrimaryProgression                |               |            |             |             |             |              |                |                |          | Port           |
| PrimaryProgression                       |               |            |             |             |             |              |                |                |          | Connector      |
| UnDiagnosedActiveTB                      |               |            |             |             |             |              |                |                | Ă        | Entry Point    |
| X NaturalTBRecovery                      |               |            |             |             |             |              |                |                | <b>v</b> | State          |
|                                          | C             |            |             |             |             |              |                |                |          | Transition     |
| DeathFromUndiagnosedTB                   | 🗌 📮 Console 🛛 | Properties | ×           |             |             |              |                |                | ~        | Initial Stat   |
| Death                                    | O person -    | Person     |             |             |             |              |                |                |          | S Branch       |
| <b>UndiagnosedTBInfectionContact</b>     |               |            |             |             |             |              |                |                |          | (H) History St |
| 🖌 Diagnosis                              | General       | Name       | °           | - + 11-1 -  |             |              |                |                | (M       | Final State    |
| 💛 DiagnosedActiveTB                      | Parameters    | Name:      | CountSuscep | otible      |             |              |                |                |          | Environm       |
| TreatmentMediatedTBRecovery              | Statistics    | Type:      | 💽 Count 🔘   | Sum 🔘 Avera | age 🔵 Min ( | 🔵 Max        |                |                |          |                |
|                                          | Description   | Expressi   | on:         |             |             |              |                |                |          |                |
| Problems 🛛 🕴 🔽 🗖                         |               | Conditio   | n: item.T   | BProgressio | nStatechart | t.isStateAc  | tive(Person.   | TBSusceptible) | ;        | Action         |
| Description                              |               |            |             |             |             |              |                |                |          | Analysis       |
|                                          |               | Add St     | atistics    |             |             |              |                |                |          | 🀏 Presentati   |
|                                          |               |            |             |             |             |              |                |                |          | 🎐 Connectiv    |
|                                          |               |            |             |             |             |              |                |                |          | 👻 Enterpris    |
| 4 >                                      |               |            |             |             |             |              |                |                | )4 ►     | More Libraries |
|                                          |               |            |             |             |             |              | 1              |                |          |                |

#### Output: Datasets

| AnyLogic Advanced [EDUCATIONAL USE ONLY]                                                                                                    |                                     |                                                                                                    |                                                                       |                                                                                                    |                                                |        |             |              |                                                                                                    |  |
|----------------------------------------------------------------------------------------------------|-------------------------------------|----------------------------------------------------------------------------------------------------|-----------------------------------------------------------------------|----------------------------------------------------------------------------------------------------|------------------------------------------------|--------|-------------|--------------|----------------------------------------------------------------------------------------------------|--|
| ] 🚳 + 🖙 🔚 🔞 ] 🔗 😒   sf 🕼 🚔 🗶 ⊨ 🔗 ] 🛱 🐨 🛇 +   S / ] 🛱 🤹 😮 😪 100% → 🔇 👘 📴 🖳 🖼 ] 🏂 Get Support                                                                                                    |                                     |                                                                                                    |                                                                       |                                                                                                    |                                                |        |             |              |                                                                                                    |  |
| 🕆 Project 🛛 🗖                                                                                                    | Person                              | 👩 Main 🛛 👩 Person                                                                                                    | 👩 Main                                                                | 👩 Main                                                                                                    | 👩 Main                                         | 👩 Main | 👩 Main      | - 0          | □ P ⊠ □ □                                                                                                    |  |
| Wain         DaysFromDiagnosisUntilRecovery: 30         DaysUntilDiagnosis: 60         DaysUntilDiagnosis: 60         DiagnosedPerDayTBContactRatePerNetworkContact:         LikelihoodOfPrimaryProgression: .10         PerContactTBInfectionProbability: .50         UndiagnosedPerDayTBContactRatePerNetworkContact         PerContactTBInfectionProbability: .50         UndiagnosedPerDayTBContactRatePerNetworkContact         PerSonWithMaxDegree         PersonWithMaxDegree         Person         Image: Analysis Data         Person         Person <td>Console Console General Description</td> <td>Properties 💥<br/>tibleCount - Data Set<br/>Vame: dsSusceptible<br/>Use time as horizon<br/>Horizontal axis value:<br/>Vertical axis value:<br/>Vertical axis value:<br/>Keep up to 1000<br/>O not update auto<br/>Update automatical<br/>Begin at time: (*)</td> <td>Count<br/>tal axis value<br/>person . Co<br/>latest sa<br/>matically<br/>y</td> <td><pre>     enviro         to perso         to dsSus         dsSus         ds         ds         ds</pre></td> <td>&gt;nment.<br/>In []<br/>:ceptibleCount<br/>www.Name</td> <td>Ignore     </td> <td>Public Show</td> <td>w At Runtime</td> <td><ul> <li>Model</li> <li>Action</li> <li>Action</li> <li>Analy B</li> <li>Data Set</li> <li>Statistics</li> <li>Histogra</li> <li>Histogra</li> <li>Bar Chart</li> <li>Stack Chart</li> <li>Pie Chart</li> <li>Pie Chart</li> <li>Piot</li> <li>Time Plot</li> <li>Time Stac</li> <li>Time Stac</li> <li>Histogram</li> <li>Histogra</li> <li>Histogra</li> </ul></td> <td></td> | Console Console General Description | Properties 💥<br>tibleCount - Data Set<br>Vame: dsSusceptible<br>Use time as horizon<br>Horizontal axis value:<br>Vertical axis value:<br>Vertical axis value:<br>Keep up to 1000<br>O not update auto<br>Update automatical<br>Begin at time: (*) | Count<br>tal axis value<br>person . Co<br>latest sa<br>matically<br>y | <pre>     enviro         to perso         to dsSus         dsSus         ds         ds         ds</pre> | >nment.<br>In []<br>:ceptibleCount<br>www.Name | Ignore | Public Show | w At Runtime | <ul> <li>Model</li> <li>Action</li> <li>Action</li> <li>Analy B</li> <li>Data Set</li> <li>Statistics</li> <li>Histogra</li> <li>Histogra</li> <li>Bar Chart</li> <li>Stack Chart</li> <li>Pie Chart</li> <li>Pie Chart</li> <li>Piot</li> <li>Time Plot</li> <li>Time Stac</li> <li>Time Stac</li> <li>Histogram</li> <li>Histogra</li> <li>Histogra</li> </ul> |  |
|                                                                                                    |                                     | 0                                                                                                    | October 29,                                                           | 2009 🔻                                                                                                    | 2:07:08 AM                                     | A V    |             |              | Connectiv                                                                                                    |  |
|                                                                                                    |                                     | C                                                                                                    |                                                                       |                                                                                                    |                                                |        |             | <b>)</b> 4 Þ | More Libraries                                                                                                    |  |

#### Datasets

- Datasets store recent values of some quantities from the model
- Datasets can be exported easily using custom code

- This can simply call the dataset's to string method

#### Example code

FileOutputStreamfos = new
FileOutputStream(strOutputFilename);
PrintStreamp = new PrintStream(fos);
p.println(datasetName.toString()); // outputs
comma delimited values

#### **Dataset Properties**

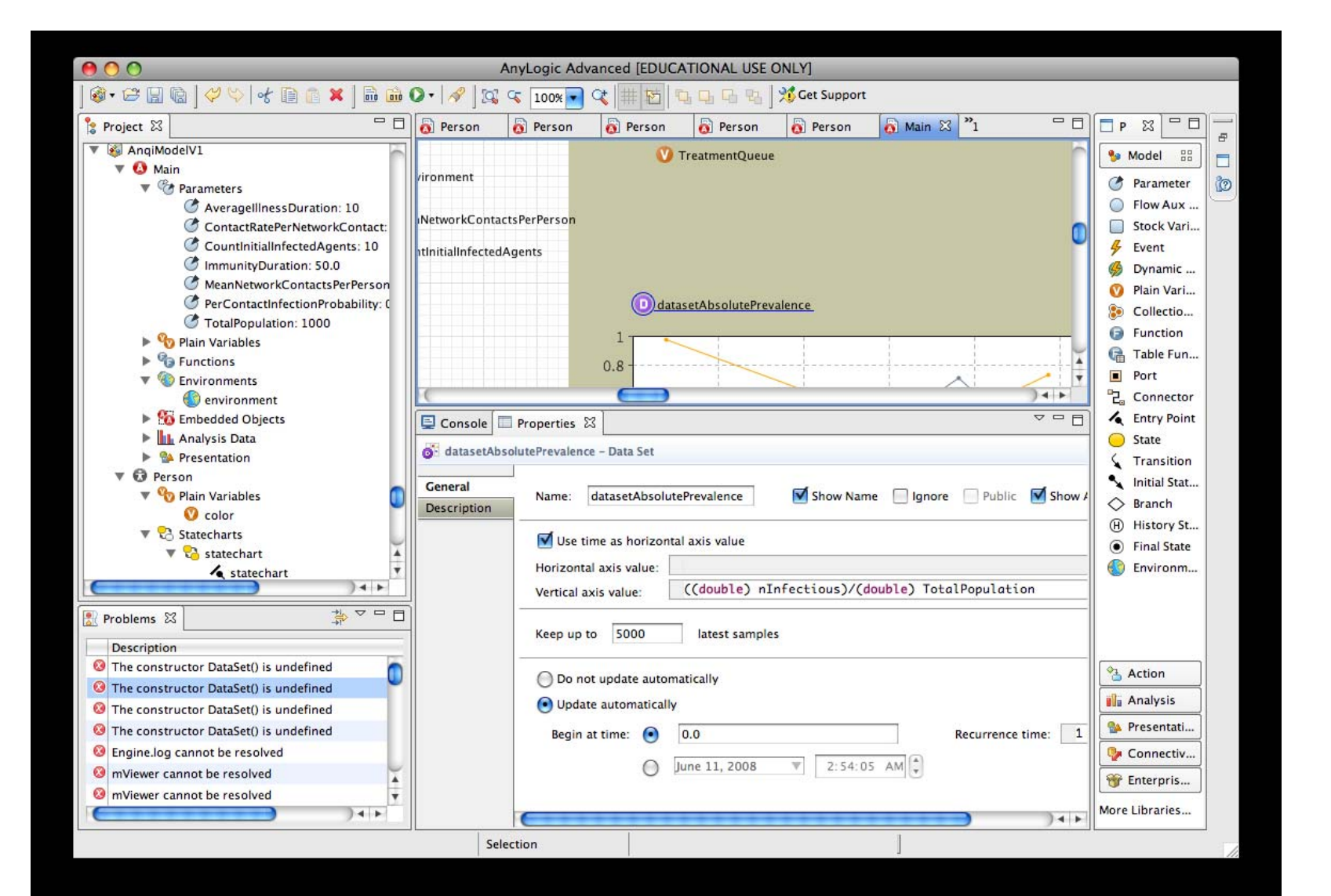

#### Chart Use of Datasets

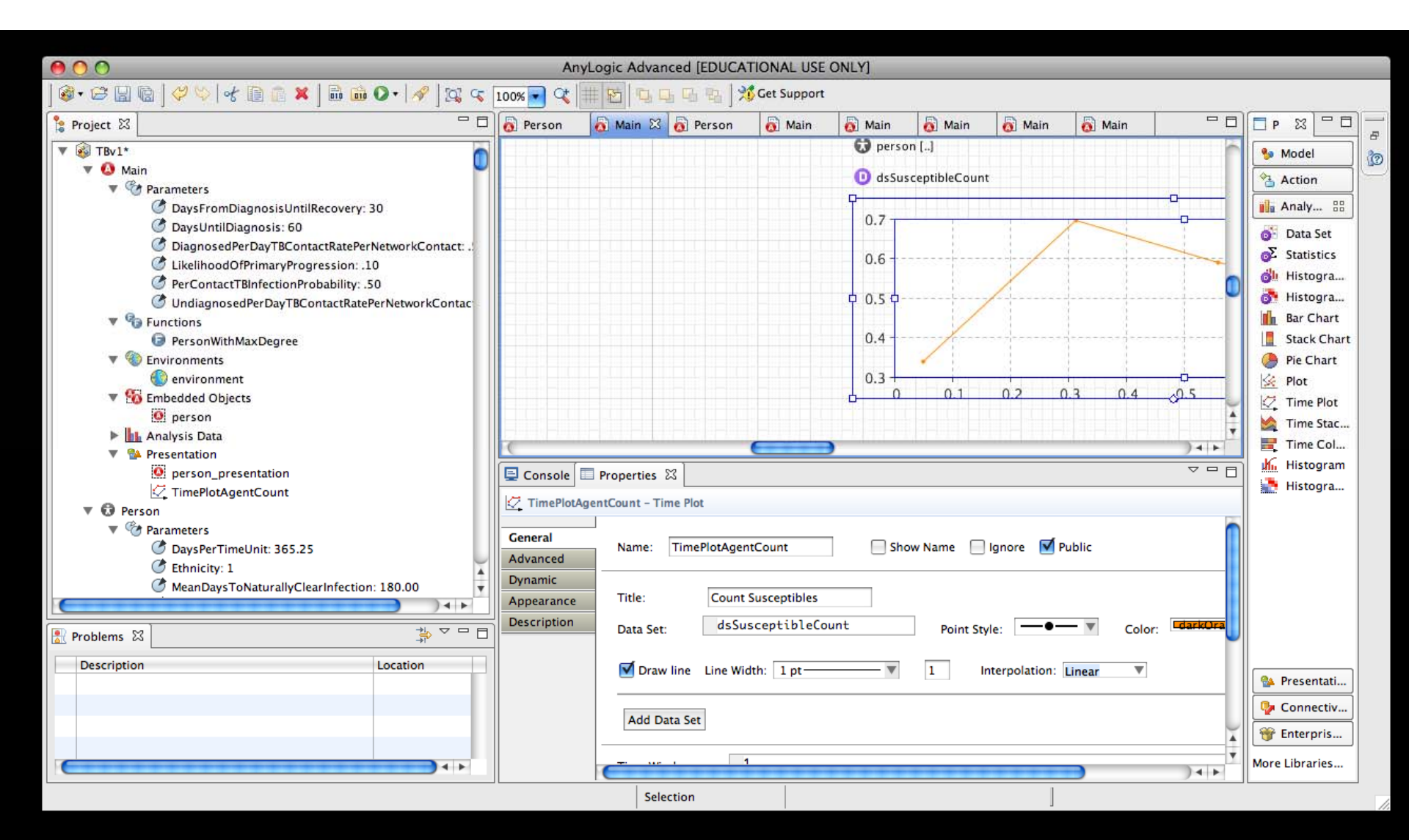